# 1. NAME, ARTICLE NUMBER AND E-NUMBER

Name, article number and email number

| Name                      | Item number      | E-number (sv) |
|---------------------------|------------------|---------------|
| PoE switch 8p managed 1HE | 1U02PM002408OP01 | 51 731 52     |

# 2. AREA OF USE

PoE switch 8p managed 1HE provides full control over power supply (via PoE ports) and data transmission to up to eight devices, with a power of 30.8 W per port. Easily mounted in a 19" rack, it also has two LAN ports for extra connections. The built-in management features provide seamless monitoring and configuration via computer

# **3. COMPONENT OVERVIEWS**

### 3.1. Component overview

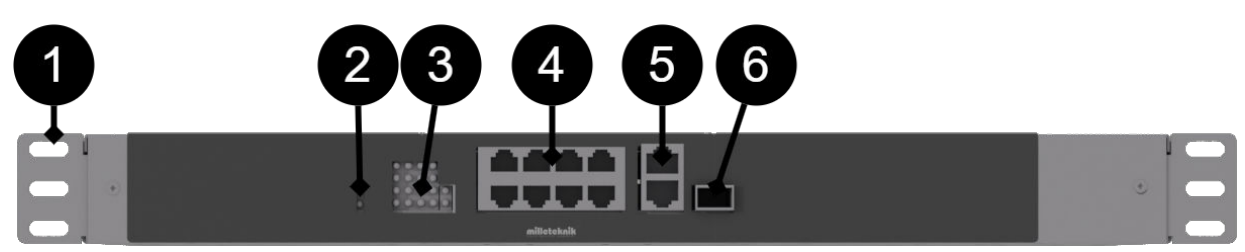

### Component Overview PoE Switch 8p managed 1HE

| No | Explanation                                                                                                    |
|----|----------------------------------------------------------------------------------------------------|
| 1  | Bracket for 19" rack.                                                                                                    |
| 2  | Indication lights up yellow when the card is energized.                                                                                                    |
| 3  | Indication, yellow LED lights up when external PoE is plugged in. This is only an indication that the port is connected and not the status of the connected device. Glows green when transferring data |
| 4  | 8 pcs. RJ-45 powered ports for connecting PoE devices.                                                                                                    |
| 5  | 2 pcs. RJ-45 ports for data, not PoE, (not powered).                                                                                                    |
| 6  | SFP-port.                                                                                                    |
|    |                                                                                                    |

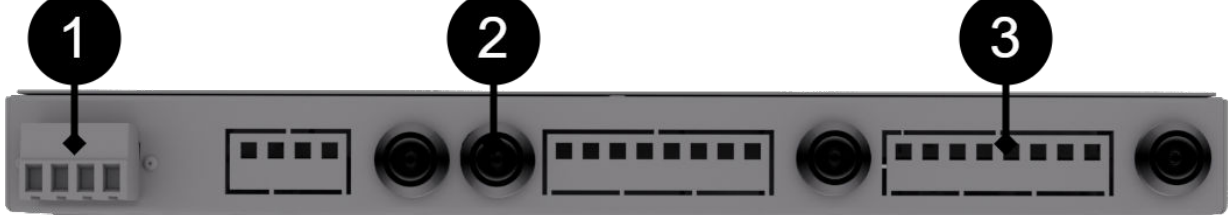

#### Component overview, back

| No . | Explanation                  | Comment                                                  |
|------|------------------------------|----------------------------------------------------------|
| 1    | Connection of battery cables | 24V.                                                     |
| 2    | Load output 2                | The fuse on the front is the one closest to the display. |
| 3    | Load output 1                | Fuse on the front is the one closest to the corner.      |

# 4. MOUNTING IN 19" RACK

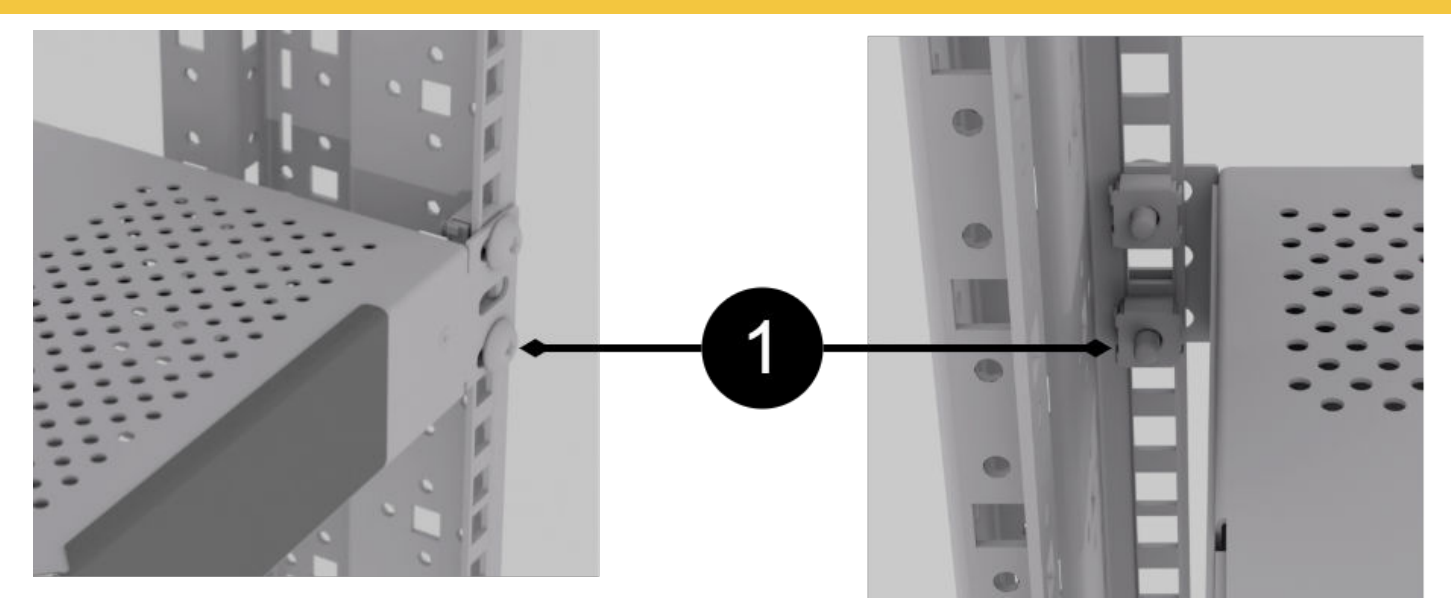

The unit is a height unit (44 mm) high, and should be mounted in 19" racks with two screws on each side (1).

Screw and nut for 19" rack not included.

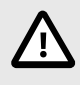

# CAUTION

Leave at least 100 mm above and below for best ventilation.

# 5. PLUG INTO THIS ORDER

- Plugging in load.
- Plug in power supply, 24V .

# 5.1. Short description for PoE switch 4p

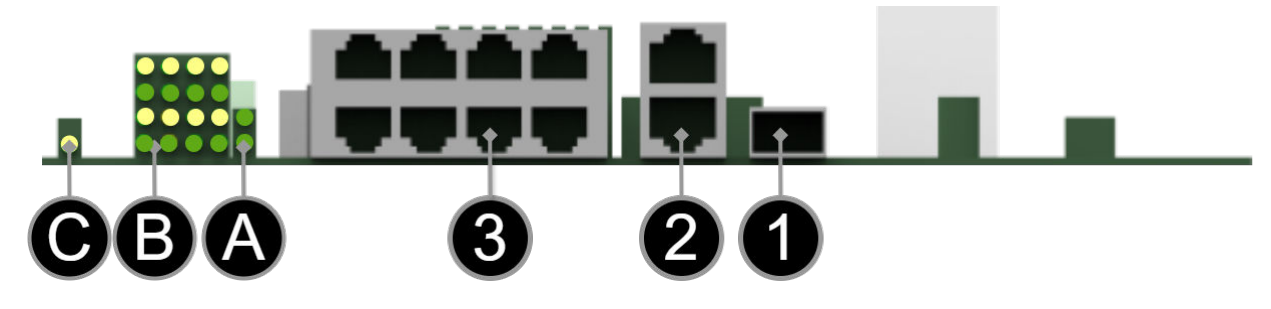

# [sv] Notera att bilden kan vara vänd

### Short description

| No./Letter | Explanation                                          |
|------------|------------------------------------------------------|
| 1          | SFP-port.                                            |
| 2          | 2 pcs. RJ-45 ports for data, not PoE, (not powered). |

| No./Letter | Explanation                                                                                                    |
|------------|----------------------------------------------------------------------------------------------------|
| 3          | 8 pcs. RJ-45 powered ports for connecting PoE devices.                                                                                                    |
| A          | Indication, green LED lights up when external PoE is connected. This is only an indication that the port is connected and not the status of the connected device. Illuminates yellow during data transfer.        |
| В          | Indication, yellow LED lights up when PoE device is plugged in. This is only an indication that the port is connected and not the status of the connected device. Lights up green when data is being transferred. |
| С          | Lights up green when the card has voltage.                                                                                                    |

#### 5.2. Plug-in - power supply

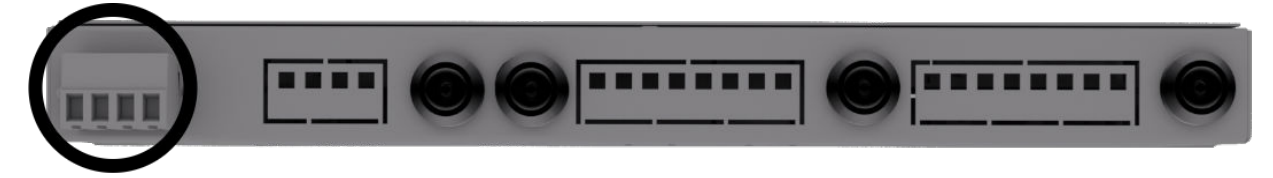

Switching on 24V takes place on the back, via the jackable terminal.

# 6. HOW THE POE SWITCH SOFTWARE IS ACCESSED

6.1. How the software is accessed in the PoE Switch

| C 🔺 Ej säker   1    | 92.168.2.1                |                      |  |
|---------------------|---------------------------|----------------------|--|
|                     | teknik                    |                      |  |
| Configuration       | System Configuration      |                      |  |
|                     | MAC Address               | 00-03-ce-26-58-13    |  |
| Svetem              | S/W Version               | Luton 10 3.03 170510 |  |
| 0,000               | H/W Version               | 1.0                  |  |
| orts                | Active IP Address         | 192.168.2.1          |  |
| // ANe              | Active Subnet Mask        | 255.255.255.0        |  |
| DANS                | Active Gateway            | 0.0.0                |  |
| Aggregation         | DHCP Server               | 0.0.0.0              |  |
| CMP Seconing        | Lease Time Left           | 0 secs               |  |
| one shooping        |                           |                      |  |
| Mirroring           |                           |                      |  |
| LDP                 | DHCP Enabled              |                      |  |
|                     | Fallback IP Address       | 192.168.2.1          |  |
| Quality of Service  | Fallback Subnet Mask      | 255,255,255,0        |  |
| Power over Ethernet | Fallback Gateway          | 0.0.0                |  |
|                     | Management VLAN           | 1                    |  |
| Monitoring          | Name                      |                      |  |
|                     | Descuerd                  |                      |  |
| Maintenance         | rassinuru                 |                      |  |
|                     | Inactivity Timeout (secs) | 0                    |  |
|                     | SNMP enabled              |                      |  |
|                     |                           |                      |  |

This section shows how to log in to the switch's configuration web page.

To configure the software in the switch, the correct IP address needs to be set on the computer.

Access to the switch's software is through a browser, (such as: Chrome, Edge, Firefox, etc.).

Follow the steps to access the switch's settings.

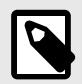

# NOTE

The settings shown are settings for PC, (Windows 7 - Windows 11). Windows and names may vary between different versions of Windows. Unfortunately, we cannot provide support for settings of your computer.

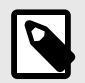

# NOTE

IP address of the switch (factory setting): 192.168.2.1

Password (factory setting): admin

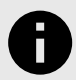

# NOTICE

The address of the PoE switch is: **192.168.2.1** and username and password are: **ad-min/admin** The IP address in the switch is static (fixed) and therefore the computer's IP address and subnet mask must be <u>static</u>.

1. Open settings and go to Network and Internet -> Advanced network settings. Open more network card options.

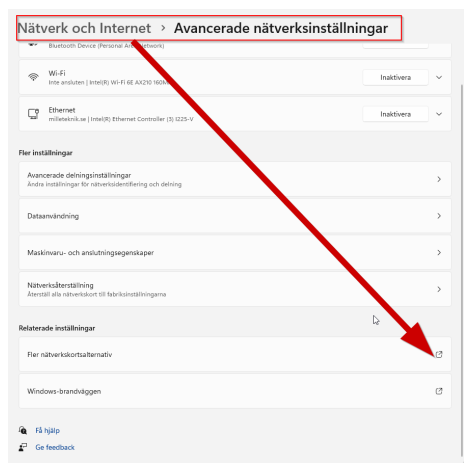

2. A Network Connections window will appear showing all available network connections on the computer. Double-click the network connection you use to connect to the switch.

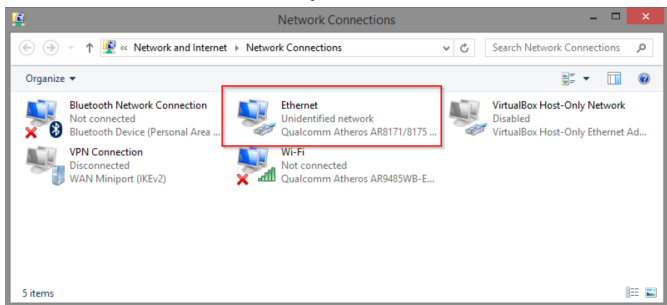

3. Ethernet status window appears. Click the button Characteristics as shown in the figure below.

|              |               | Ethernet  | Status   |               | × |
|--------------|---------------|-----------|----------|---------------|---|
| General      |               |           |          |               |   |
| Connect      | tion          |           |          |               | - |
| IPv4         | Connectivity: |           | No ne    | etwork access |   |
| IPv6         | Connectivity: |           | No ne    | etwork access |   |
| Medi         | a State:      |           |          | Enabled       |   |
| Dura         | tion:         |           |          | 00:03:17      |   |
| Spee         | d:            |           |          | 1.0 Gbps      |   |
| D            | etails        |           |          |               |   |
| Activity     |               |           |          |               | - |
|              |               | Sent —    | <b>-</b> | - Received    |   |
| Byte         | s:            | 81,247    | Ĩ        | 234,299       |   |
| <b>€</b> Pro | operties      | 😚 Disable | Diagnose |               |   |
|              |               |           |          | <u>C</u> lose |   |
|              |               |           |          |               |   |

4. Double-click: Internet Protocol Version 4 (TCP / IPv4).

|                                                                                                    | Ethernet Properties                                                                                                    | ×    |
|----------------------------------------------------------------------------------------------------|----------------------------------------------------------------------------------------------------|------|
| Networking Shar                                                                                                    | ing                                                                                                    |      |
| Connect using:                                                                                                    |                                                                                                    |      |
| Qualcomm                                                                                                    | Atheros AR8171/8175 PCI-E Gigabit Ethernet                                                                                                    |      |
|                                                                                                    | <u>C</u> onfigure                                                                                                    |      |
| This connection u                                                                                                    | uses the following items:                                                                                                    | _    |
| Gos Par     Gos Par     Microsof     Amicrosof     Am | ckel Scheduler<br>H Network Adapter Multiplexor Protocol<br>t LLDP Protocol Driver<br>er Topology Discovery Mapper I/O Driver<br>er Topology Discovery Responder<br>Protocol Version 4 (TCP/IPv4). |      |
| l <u>n</u> stall                                                                                                    | Uninstall Properties                                                                                                    |      |
| Description                                                                                                    |                                                                                                    |      |
| Transmission C<br>wide area netw<br>across diverse                                                                                                    | Control Protocol/Internet Protocol. The default<br>vork protocol that provides communication<br>interconnected networks.                                                                           |      |
|                                                                                                    | OK Cance                                                                                                    | el 🛛 |

5. Set the computer's IP address and subnet mask as shown in the figure below. By default, the product's IP address be 192.168.2.1. You can set any IP address as long as it is not the same as your switch's IP address and is in the same network segment as your switch's IP address. Press on OK to apply the TCP/IPv4 settings you just made. Now you can connect to your switch using a web browser (Chrome, Edge or Firefox).

| Internet Protocol Version                                                                                             | 4 (TCP/IPv4) Properties                                                |
|----------------------------------------------------------------------------------------------------|------------------------------------------------------------------------|
| General                                                                                                    |                                                                        |
| You can get IP settings assigned autor<br>this capability. Otherwise, you need to<br>for the appropriate IP settings. | matically if your network supports<br>a ask your network administrator |
| O <u>O</u> btain an IP address au <u>to</u> matical                                                                   | ly                                                                     |
| • Use the following IP address:                                                                                       |                                                                        |
| IP address:                                                                                                    | 192 . 168 . 2 . 33                                                     |
| Subnet mask:                                                                                                    | 255 . 255 . 255 . 0                                                    |
| Default gateway:                                                                                                    |                                                                        |
| Obtain DNS server address autor                                                                                       | natically                                                              |
| • Use the following DNS server add                                                                                    | resses:                                                                |
| Preferred DNS server:                                                                                                 | 8.8.8.8                                                                |
| Alternate DNS server:                                                                                                 |                                                                        |
| Validate settings upon exit                                                                                           | Ad <u>v</u> anced                                                      |
|                                                                                                    | OK Cancel                                                              |

6. Connect an RJ-45 cable and connect to the PoE switch.

### 6.2. Log in to the PoE switch

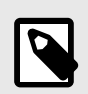

### NOTE

IP address of the switch (factory setting): 192.168.2.1

Password (factory setting): admin

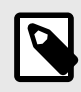

# NOTE

If you get a warning that the page is not secure/the connection is not private, click "advanced" and then "continue".

- 1. Start the browser on your computer.
- 2. Login to PoE switch.

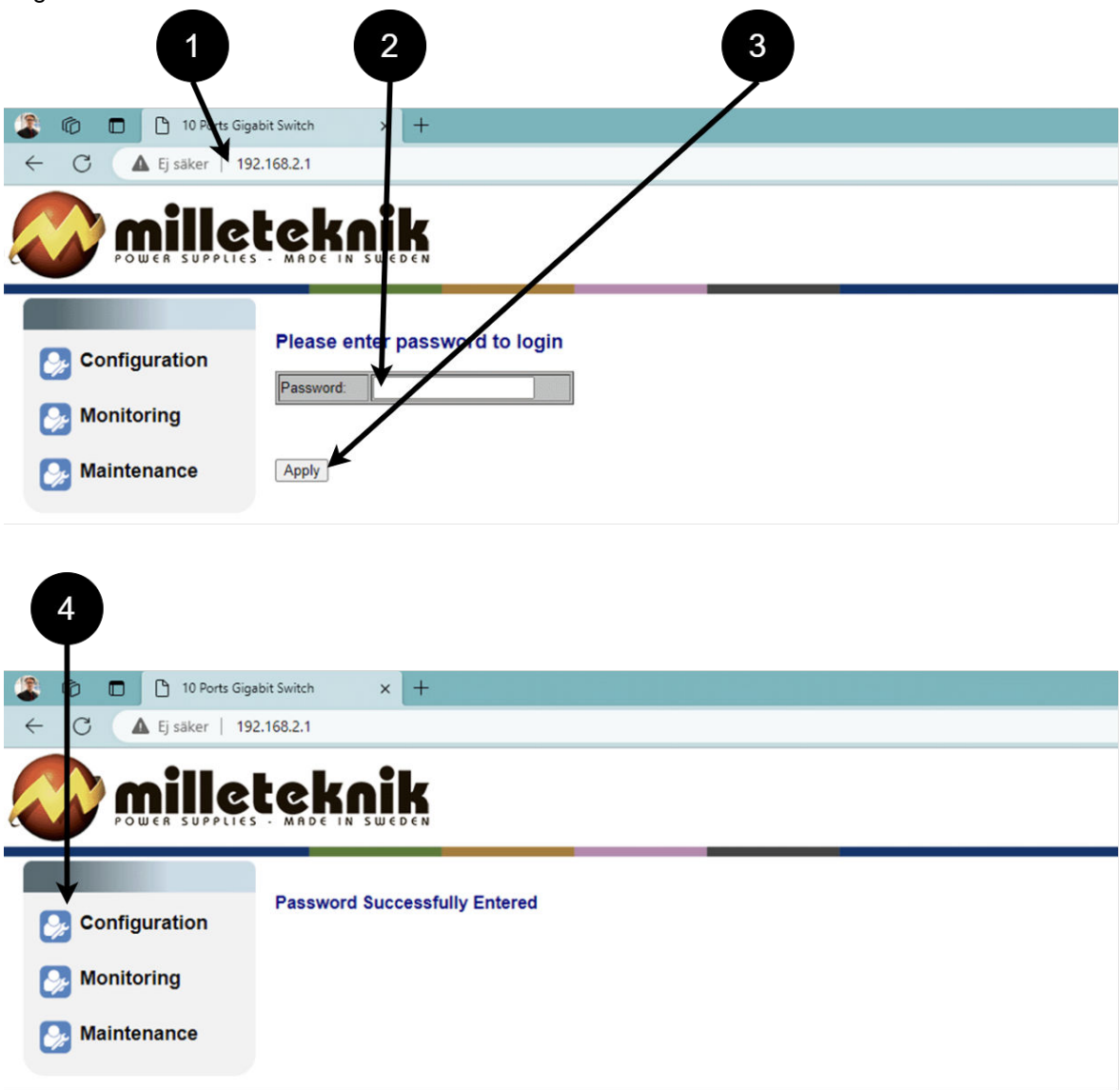

Log in to the switch.

| Number | Explanation                               |
|--------|-------------------------------------------|
| 1      | IP address of the PoE switch: 192.168.2.1 |
| 2      | Password: admin                           |
| 3      | Apply = Ok                                |
| 4      | Menu in the PoE switch                    |

# 6.3. Configuration

## 6.3.1. SYSTEM, CONFIGURATION

| POWER SUPPLIES - MADE IN SWEDEN  SYNC Configuration  System  System S                                          |                     | teknik                    |                     |   |  |
|----------------------------------------------------------------------------------------------------|---------------------|---------------------------|---------------------|---|--|
| System <ul> <li>System</li> </ul> <ul> <li>Ports</li> <li>VLANs</li> <li>Aggregation</li> <li>KGMP Snooping</li> <li>Mirroring</li> <li>Cuality of Service</li> <li>Power over Ethemet</li> <li>Monitoring</li> <li>Monitoring</li> <li>Monitoring</li> <li>Management VLAN</li> <li>Talback Gateway</li> <li>0.0.0</li> <li>Management VLAN</li> <li>Management VLAN</li> <li< th=""><th>POWER SUPPLI</th><th>ES - MADE IN SWEDEN</th><th></th><th></th><th></th></li<></ul> | POWER SUPPLI        | ES - MADE IN SWEDEN       |                     |   |  |
| MAC Address       0-03-ce-26-8-13         System       Juton10 3.03 (70510         Ports       Active IP Address         VLANs       Active IP Address         VLANs       Active Subnet Mask         Active Gateway       0 0.0         Aggregation       DHCP Server         ICGMP Snooping       DHCP Server         Mirroring       DHCP Enabled         Quality of Service       Pallback IP Address         Power over Ethernet       Fallback Gateway         Monitoring       Management VLAN         Maintenance       Password         Password       Imagement VLAN         Anne       Imagement VLAN         Anne       Imagement VLAN         Anne       Imagement VLAN         Password       Imagement VLAN         Anne       Imagement VLAN         Anne       Imagement VLAN         Pastord       Imagement VLAN         Pastord       Imagement VLAN         Name       Imagement VLAN         Analytic timeout (secs)       0         SNMP enabled       Imagement VLAN         Applet Porteation       0.0.0                                                                                                    | Configuration       | System Configuration      |                     |   |  |
| System       S/W Version       □ uton10 3.03 i70510         W Version       □ 0         Ports       Active IP Address       □ 2.168.2.1         VLANs       Active Subnet Mask       □ 52.55.250         Attive Subnet Mask       □ 0.0         Lase Time Left       □ secs         IGMP Snooping       DHCP Enabled         ULDP       DHCP Enabled         Quality of Service       □ 0.0.0         Power over Ethernet       Fallback IP Address         Power over Ethernet       Fallback Gateway         Maintenance       Name         Maintenance       □ secs         Appl<                                                                                                    |                     | MAC Address               | 0-03-ce-26-58-13    |   |  |
| Ports       Active IP Address       10         VLANs       Active IP Address       12.168.2.1         VLANs       Active Subnet Mask       55.255.250         Active Gateway       10.0         DHCP Server       10.0         ICGMP Snooping       Image: Comparison of the secs         Mirroring       DHCP Enabled         Quality of Service       Fallback IP Address         Power over Ethernet       Fallback Gateway         Monitoring       Management VLAN         Maintenance       Image: Comparison         Mirroring       Image: Comparison         Monitoring       Management VLAN         Maintenance       Image: Comparison         Apply       Portuge                                                                                                    | System              | S/W Version               | Luton10 3.03 170510 |   |  |
| Ports Active IP Address   VLANs Active Subnet Mask   Aggregation Active Gateway   IGMP Snooping   Mirroring   LLDP   Quality of Service   Power over Ethernet   Fallback IP Address   Palback Gateway   0 0.0   Maintenance     Appl<                                                                                                    |                     | H/W Version               | 10                  |   |  |
| > VLANs       Active Subnet Mask       P5.255.25 0         Aggregation       Active Gateway       0.0         > IGMP Snooping       DHCP Server       0.0         > Mirroring       DHCP Enabled       Fallback IP Address         > Quality of Service       Fallback IP Address       192.168.1         > Power over Ethernet       Fallback Gateway       0.0.0         > Monitoring       Management VLAN       1         > Maintenance       Password          > NMP rnabled          > NMP Trap destination       0.0.0                                                                                                    | Ports               | Active IP Address         | 92.168.2.1          |   |  |
| • Aggregation        IGMP Snooping             • IGMP Snooping           Mirroring             • LLDP           DHCP Enabled             • Quality of Service           Power over Ethernet             • Power over Ethernet           Fallback Gateway             • Monitoring           Management VLAN             • Maintenance           Password             • Minold Classes           • O             • Maintenance           • O             • Apply           • Parageta                                                                                                    | 🔊 VLANs             | Active Subnet Mask        | 405.255.2550        |   |  |
| <ul> <li>Aggrégatori</li> <li>IGMP Snooping</li> <li>Mirroring</li> <li>LLDP</li> <li>Quality of Service</li> <li>Power over Ethernet</li> <li>Fallback IP Address</li> <li>192.168.1</li> <li>Fallback Subnet Mask</li> <li>255.255</li> <li>0.0.0</li> <li>Management VLAN</li> <li>Management VLAN</li> <li>Management VLAN</li> <li>Name</li> <li>Password</li> <li>Inactivity Timeout (secs)</li> <li>SNMP enabled</li> <li>SNMP rrap destination</li> <li>0.0.0</li> </ul>                                                                                                    |                     | DHCP Server               | 0.0.0               |   |  |
| <ul> <li>IGMP Snooping</li> <li>Mirroring</li> <li>LLDP</li> <li>Quality of Service</li> <li>Power over Ethernet</li> <li>Fallback IP Address</li> <li>192.168.1</li> <li>Fallback Subnet Mask</li> <li>255.255</li> <li>55.0</li> <li>Power over Ethernet</li> <li>Fallback Gateway</li> <li>0.0.0</li> <li>Management VLAN</li> <li>Management VLAN</li> <li>Mame</li> <li>Password</li> <li>Inactivity Timeout (secs)</li> <li>SNMP enabled</li> <li>SNMP Trap destination</li> <li>0.0.0</li> </ul>                                                                                                    | Aggregation         | Lease Time Left           | ( secs              |   |  |
| Image: Mirroring       DHCP Enabled         ILDP       Guality of Service         Quality of Service       Fallback IP Address         Power over Ethernet       Fallback Subnet Mask         Image: Monitoring       Management VLAN         Name       Name         Image: Maintenance       Password         Image: NMP enabled       Image: NMP rap destination         Image: NMP Trap destination       0.0.0                                                                                                    | IGMP Snooping       | 1                         | ~                   | 1 |  |
| ILDP       DHCP Enabled         Image: Constraint of the service       Fallback IP Address         Image: Constraint of the service       Fallback Subnet Mask         Image: Constraint of the service       Fallback Gateway         Image: Constraint of the service       Fallback Gateway         Image: Constraint of the service       Fallback Gateway         Image: Constraint of the service       Management VLAN         Image: Constraint of the service       Image: Constraint of the service         Image: Constraint of the service       Image: Constraint of the service         Image: Constraint of the service       Image: Constraint of the service         Image: Constraint of the service       Image: Constraint of the service         Image: Constraint of the service       Image: Constraint of the service         Image: Constraint of the service       Image: Constraint of the service         Image: Constraint of the service       Image: Constraint of the service         Image: Constraint of the service       Image: Constraint of the service         Image: Constraint of the service       Image: Constraint of the service         Image: Constraint of the service       Image: Constraint of the service         Image: Constraint of the service       Image: Constraint of the service         Image: Constraint of the service       Image: Conservice                                                                                                    | Mirroring           |                           |                     |   |  |
| Image: Second Second Secon                                                                         |                     | DHCP Enabled              |                     |   |  |
| • Quality of Service           Fallback Subnet Mask         255.255             • Power over Ethernet           Fallback Gateway           0.0.0             • Monitoring        Management VLAN           1             • Maintenance        Password           • • • • • • • • • • • • • • •                                                                                                    | V LLUP              | Fallback IP Address       | 192.168.1           |   |  |
| Power over Ethernet       Fallback Gateway       0.0.0         Monitoring       Management VLAN       1         Maintenance       Password       Imactivity Timeout (secs)       0         SNMP enabled       SNMP Trap destination       0.0.0.0       Imactivity Timeout (secs)                                                                                                    | Quality of Service  | Fallback Subnet Mask      | 255 255 55 0        |   |  |
| Monitoring     Management VLAN       Maintenance     Password       Inactivity Timeout (secs)     0       SNMP enabled     SNMP Trap destination       Appl<                                                                                                    | Power over Ethernet | Fallback Cateway          |                     |   |  |
| Monitoring Name Name Password Inactivity Timeout (secs) SNMP enabled SNMP Trap destination 0.0.0 Appl                                                                                                    | _                   | Failback Gateway          | 0.0.0               |   |  |
| Name       Password       Inactivity Timeout (secs)       SNMP enabled       SNMP Trap destination       0.0.0                                                                                                    | Monitoring          | Management VLAN           |                     |   |  |
| Maintenance     Password       Inactivity Timeout (secs)     0       SNMP enabled     Image: SNMP Trap destination       Apply     Perfection                                                                                                    |                     | Name                      | <b>•</b>            |   |  |
| Inactivity Timeout (secs)     0       SNMP enabled     Image: Comparison of the second second secon                                                                                                  | 😥 Maintenance       | Password                  |                     |   |  |
| SNMP enabled       SNMP Trap destination       0.0.0                                                                                                    |                     | Inactivity Timeout (secs) | 0                   |   |  |
| SNMP Trap destination 0.0.0.0                                                                                                    |                     | SNMP enabled              |                     |   |  |
| Appl                                                                                                    |                     | SNMP Trap destination     | 0.0.0.0             |   |  |
| Apply Refresh                                                                                                    |                     |                           |                     | , |  |
|                                                                                                    |                     | Apply Refresh             |                     |   |  |
|                                                                                                    |                     |                           |                     |   |  |
|                                                                                                    |                     |                           |                     |   |  |
|                                                                                                    |                     |                           |                     |   |  |
|                                                                                                    |                     |                           |                     |   |  |

# System, configuration.

| Letter, number | Explanation                                                                  |
|----------------|------------------------------------------------------------------------------|
| A              | PoE switch system configuration page                                         |
| A.1            | Tick here if you are going to use DHCP, see warning below.                   |
| A.2            | Changes the factory default password, (admin).                               |
| A.3            | If you have made any changes, you need to click "Apply" to save the changes. |

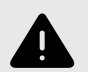

# WARNING

The settings on this page normally do not need to be changed. Only change the settings if you absolutely know what you are doing.

Factory reset the PoE device if it does not behave as expected after adjusting settings on this page.

# 6.3.2. PORTS, CONFIGURATION

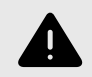

# WARNING

The settings on this page normally do not need to be changed. Only change the settings if you absolutely know what you are doing.

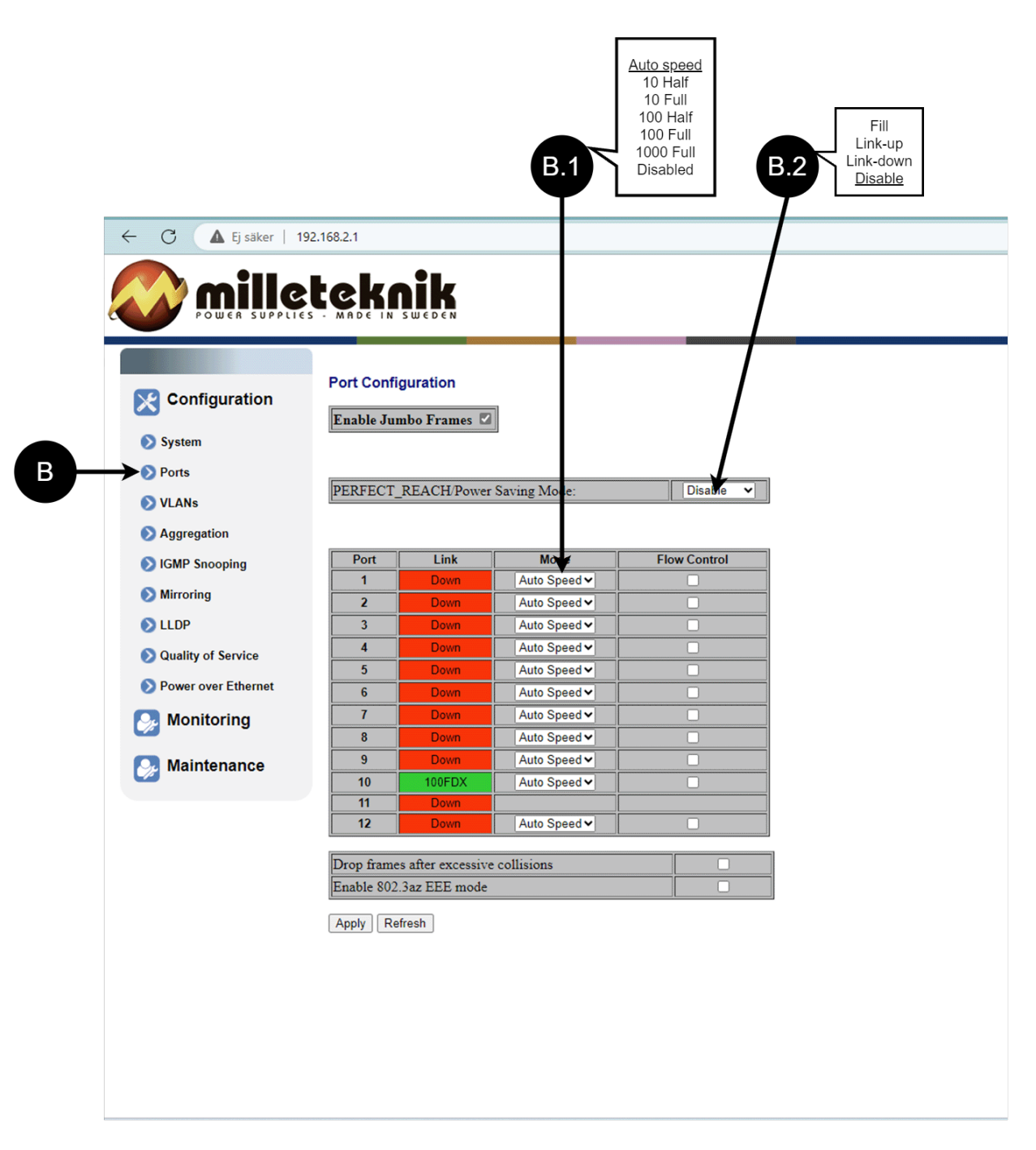

### Ports, configuration.

| Letter, number | Explanation                                                                                    |
|----------------|------------------------------------------------------------------------------------------------|
| В              | Gates                                                                                          |
| B.1            | This setting normally does not need to be changed. Select the speed of the PoE switch's ports. |
| B.2            | This setting normally does not need to be changed.                                             |

## 6.3.3. VLAN CONFIGURATION

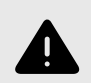

# WARNING

The settings on this page normally do not need to be changed. Only change the settings if you absolutely know what you are doing.

Factory reset the PoE device if it does not behave as expected after adjusting settings on this page.

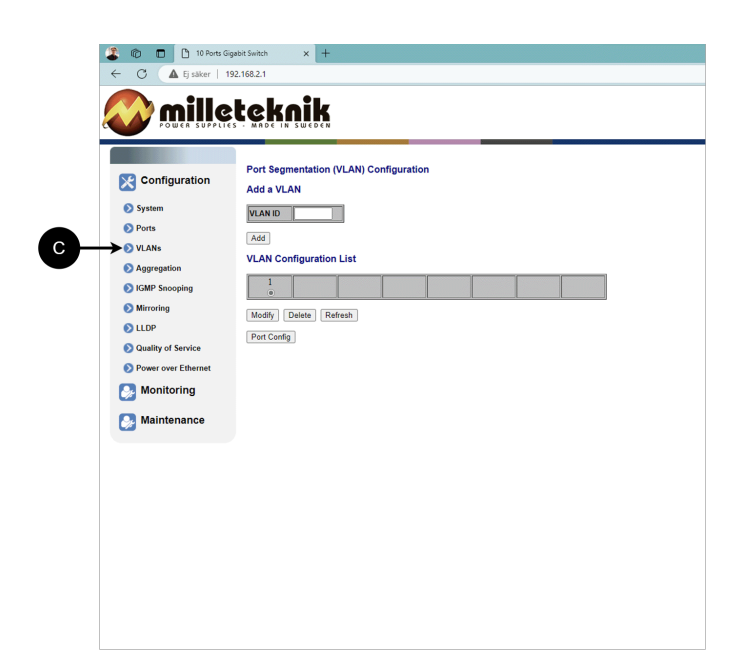

C: Configuration of Virtual LAN.

### 6.3.4. AGGREGATION, CONFIGURATION

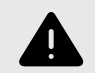

# WARNING

The settings on this page normally do not need to be changed. Only change the settings if you absolutely know what you are doing.

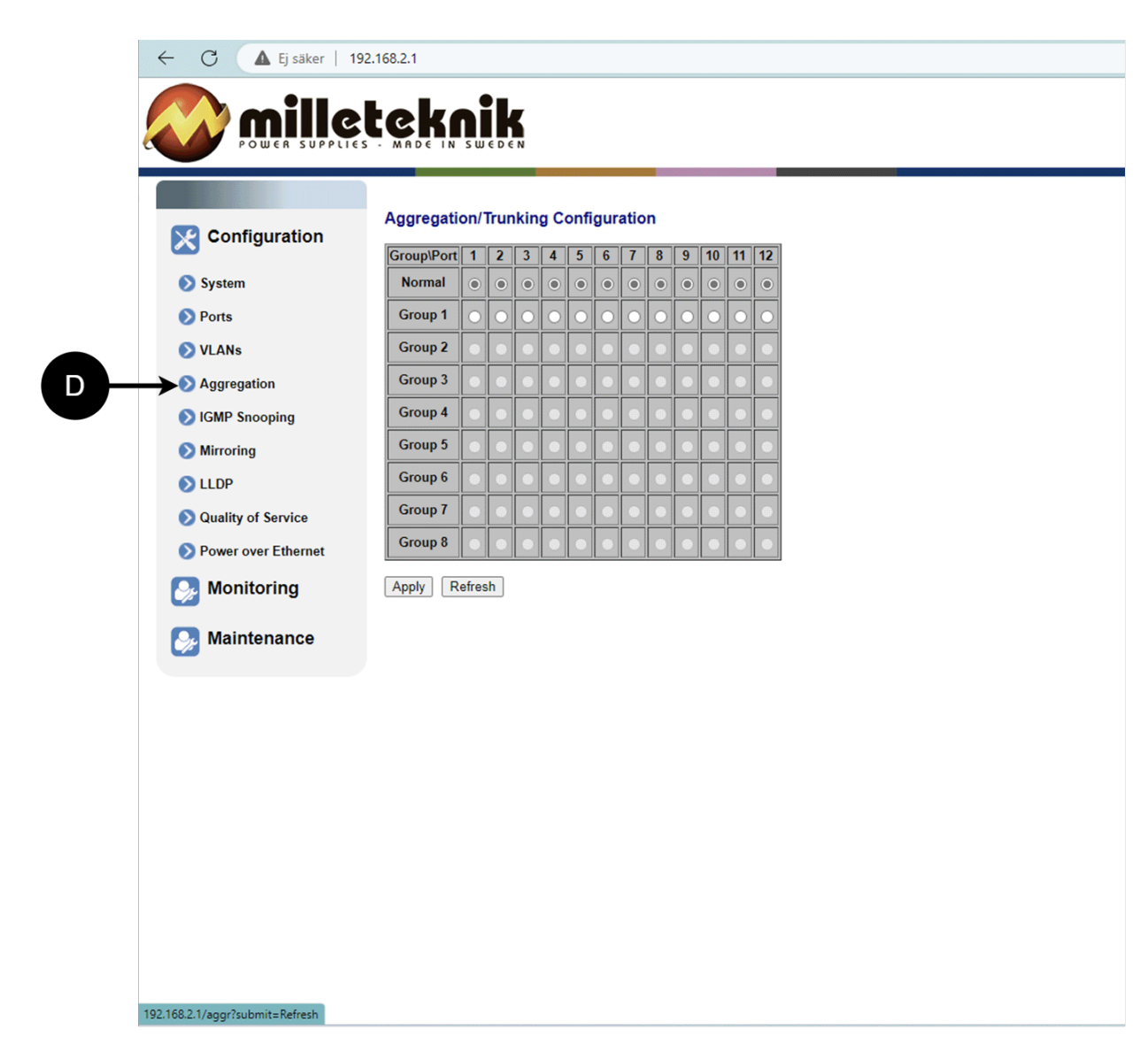

D: Load balancing between the ports.

6.3.5. IGMP SNOOPING, CONFIGURATION

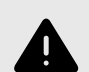

# WARNING

The settings on this page normally do not need to be changed. Only change the settings if you absolutely know what you are doing.

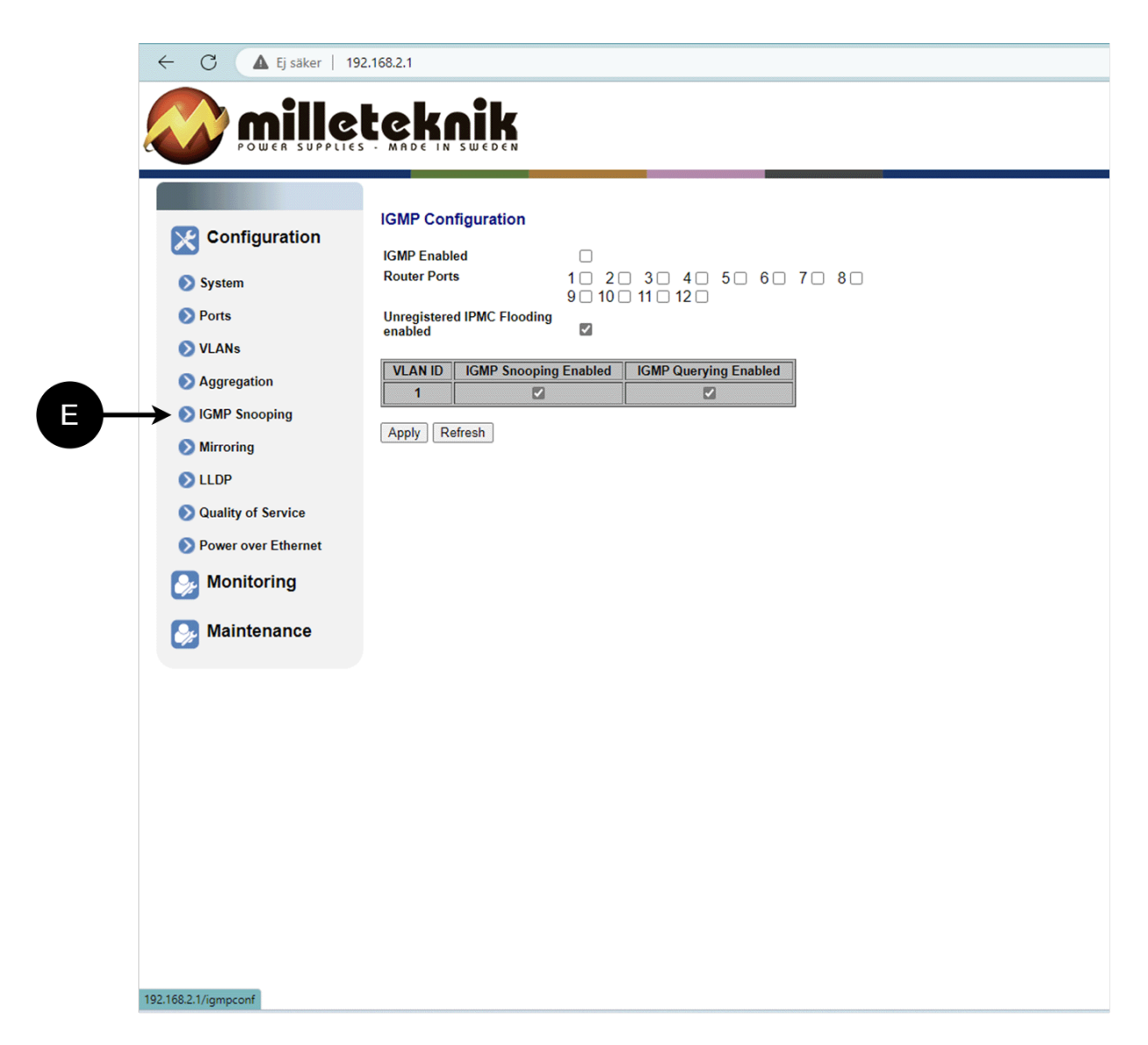

E: Switch that controls reception.

#### 6.3.6. MIRRORING, CONFIGURATION

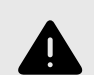

# WARNING

The settings on this page normally do not need to be changed. Only change the settings if you absolutely know what you are doing.

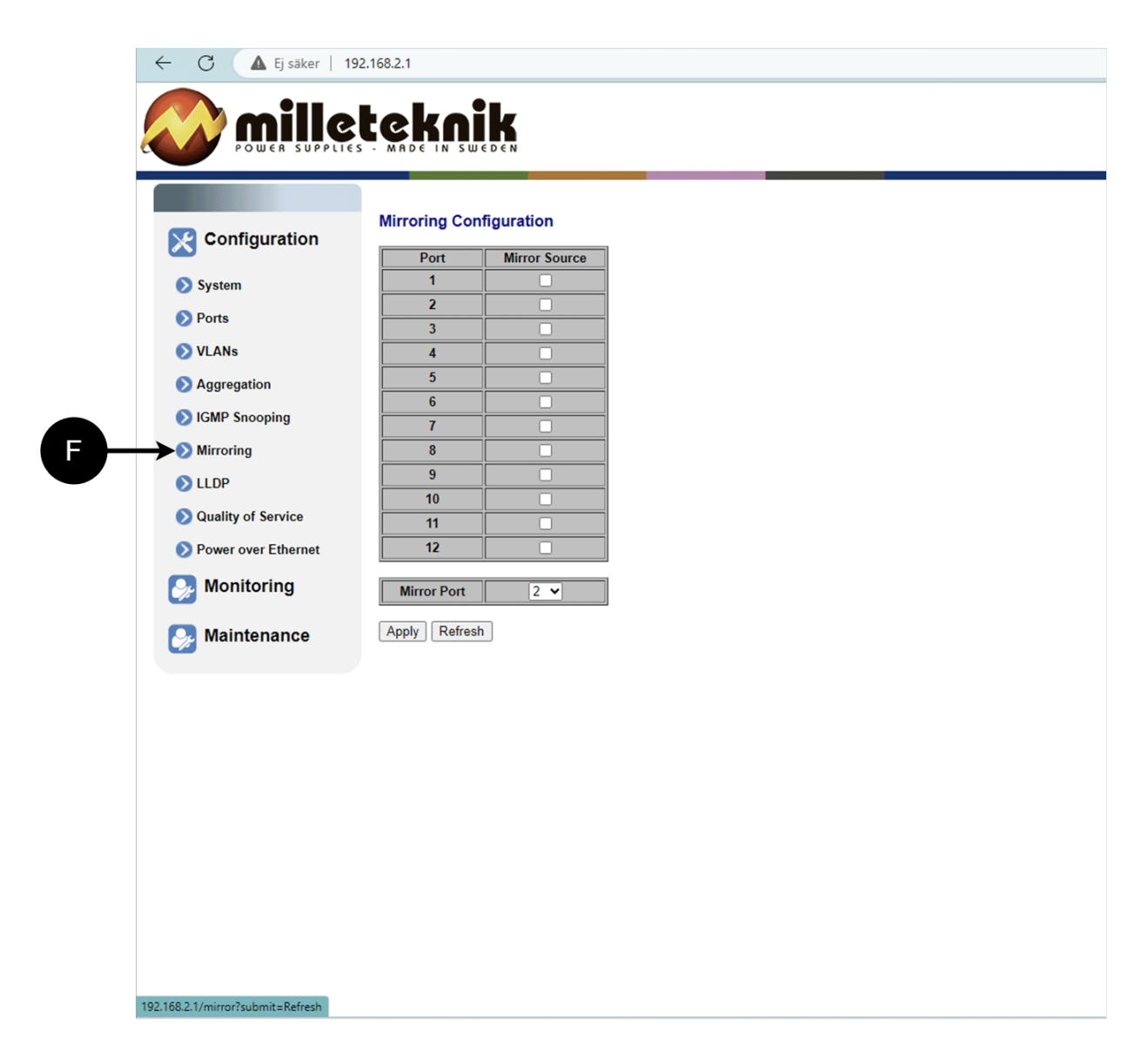

F: Mirroring of ports.

6.3.7. LLDP CONFIGURATION

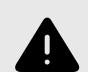

# WARNING

The settings on this page normally do not need to be changed. Only change the settings if you absolutely know what you are doing.

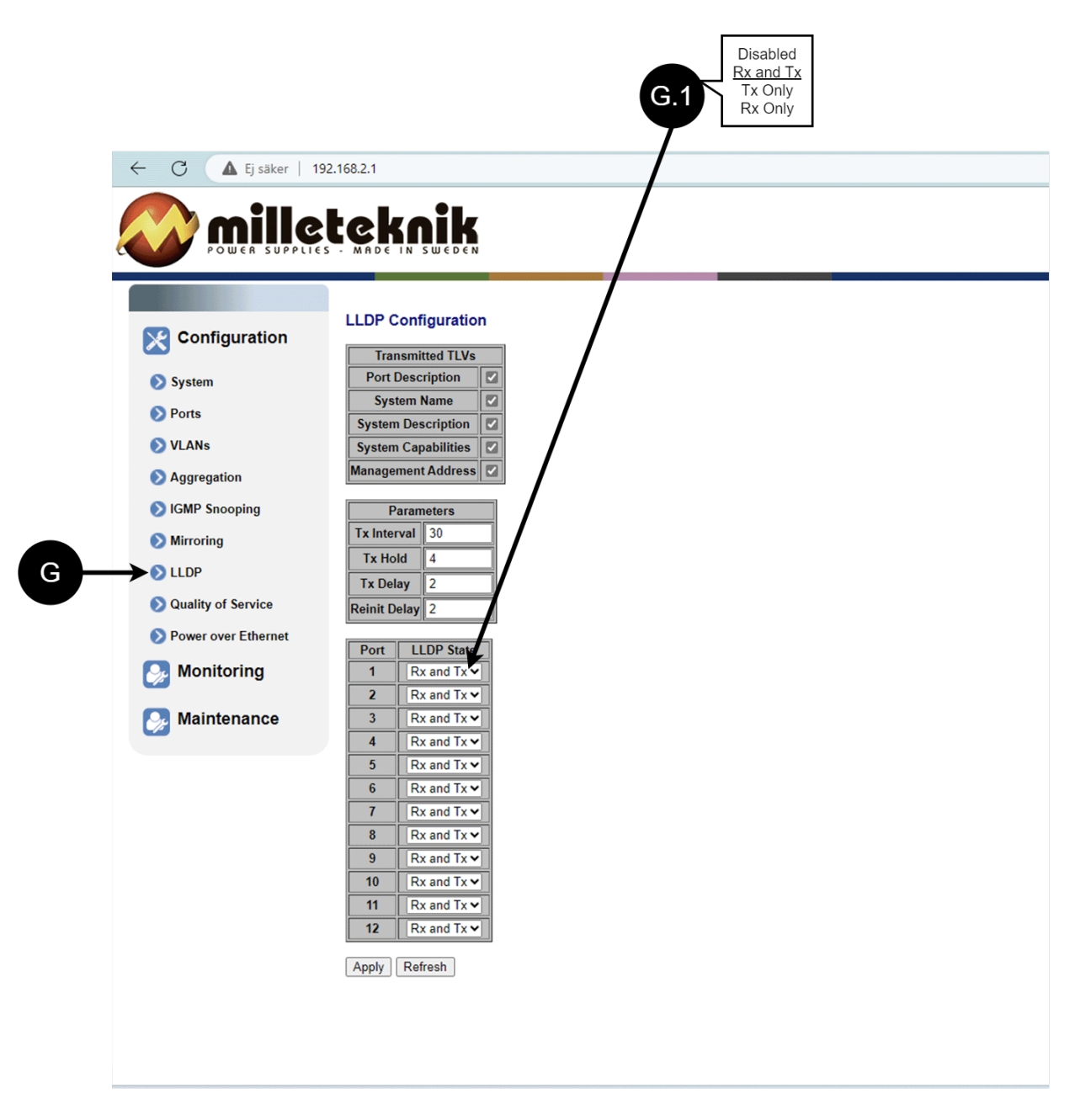

#### LLDP configuration.

| Letter,<br>num-<br>ber | Explanation                                                                                                    |
|------------------------|----------------------------------------------------------------------------------------------------|
| G                      | LLDP stands for "Link Layer Discovery Protocol", which is a network protocol standard used to discover and communicate information<br>about network devices connected to the same Ethernet network. The protocol allows devices such as switches and routers to send and<br>receive messages containing information about the device's identification, capabilities, and connection topology.                                                                                                    |
| G.1                    | RX and TX are abbreviations used in electronics, communications, and computer networking to indicate the direction of data flow between devices. RX: The abbreviation "RX" stands for "Receive" or "Reception". It indicates that the device is receiving data or signals from another device. When a device has an RX input, it means that it is designed to receive data or information from a transmitting device. TX: The abbreviation "TX" stands for "Transmit" or "Transmission". It indicates that the device is transmitting data or signals to another device. If a device has a TX output, it means that it is designed to transmit data or information to a receiving device. These abbreviations are especially common when it comes to data communication, such as in the context of network cables where there are specific RX and TX wires that allow for two-way communication between devices. |

#### 6.3.8. QOS, CONFIGURATION

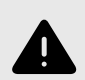

# WARNING

The settings on this page normally do not need to be changed. Only change the settings if you absolutely know what you are doing.

Factory reset the PoE device if it does not behave as expected after adjusting settings on this page.

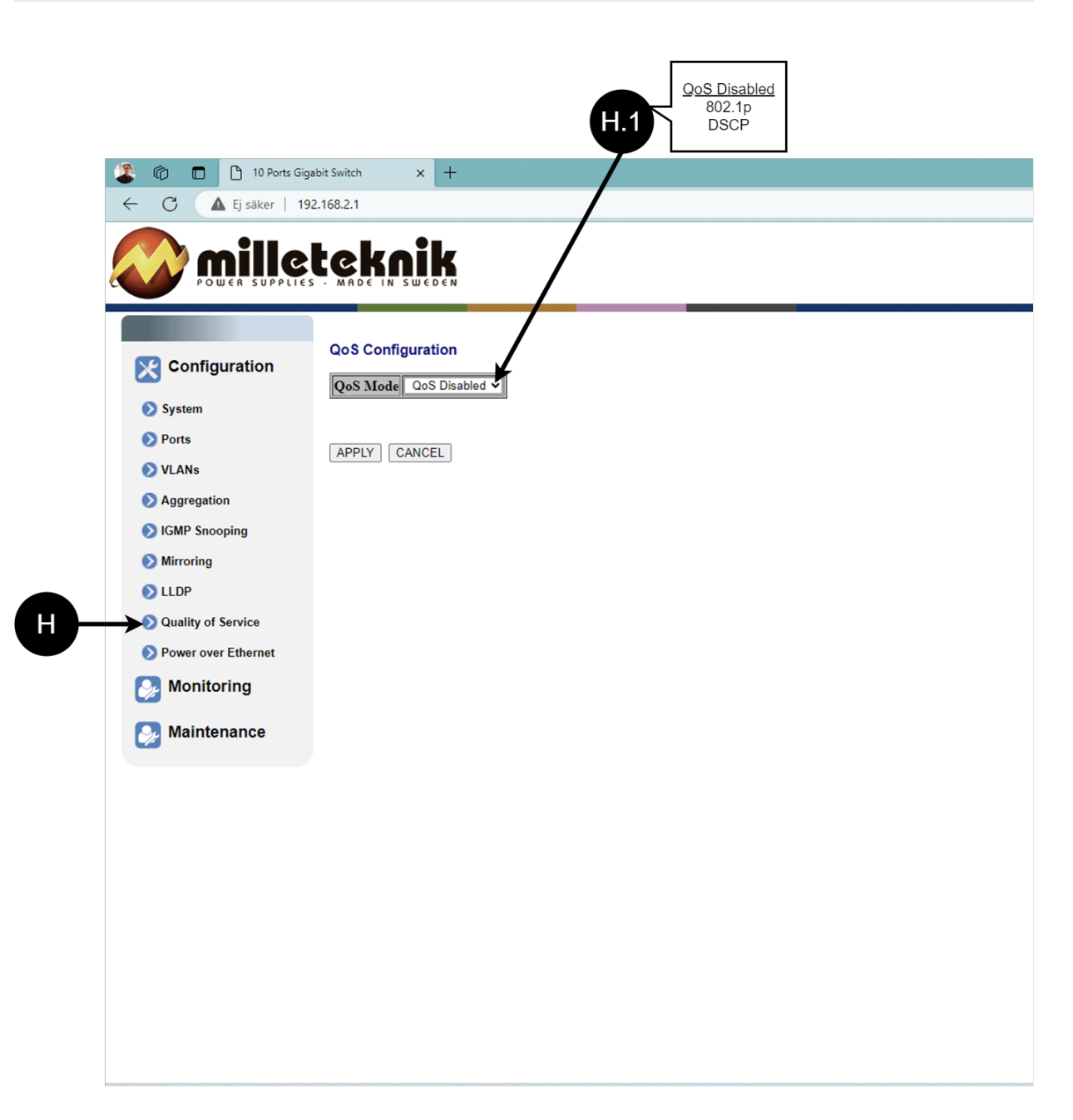

#### QoS, configuration.

| H QoS gives different network traffic different priority, helping to ensure that important services are delivered with sufficient bandwidth and minimal delay even when the network is under load. | Letter, number | Explanation                                                                                                    |
|----------------------------------------------------------------------------------------------------|----------------|----------------------------------------------------------------------------------------------------|
|                                                                                                    | Н              | QoS gives different network traffic different priority, helping to ensure that important services are delivered with sufficient bandwidth and minimal delay even when the network is under load. |

| Letter, number | Explanation                 |
|----------------|-----------------------------|
| H.1            | Sets whether QoS is active. |

#### 6.3.9. POE, CONFIGURATION

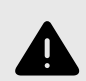

# WARNING

The settings on this page normally do not need to be changed. Only change the settings if you absolutely know what you are doing.

Factory reset the PoE device if it does not behave as expected after adjusting settings on this page.

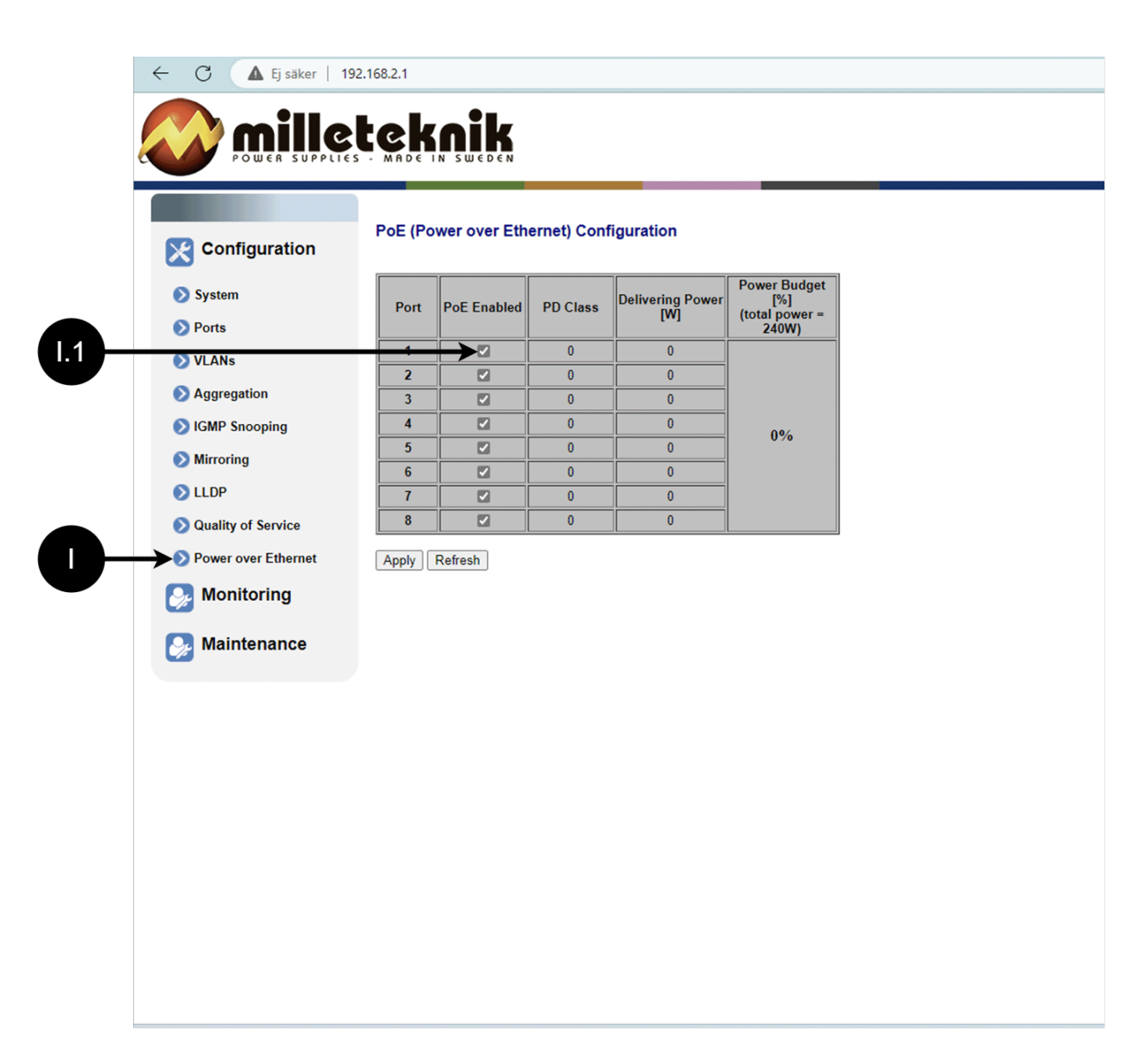

#### PoE, configuration

| Letter, number | Explanation                                                                   |
|----------------|-------------------------------------------------------------------------------|
| I              | Power over Ethernet                                                           |
| l.1            | Turns PoE function/port on or off. Remember to press "Apply" to save changes. |

# 6.4. Monitoring

# 6.4.1. STATISTICS, OVERVIEW

| Cie Refresh                       | Statistics Overview for all ports |               |           |           |  |  |
|-----------------------------------|-----------------------------------|---------------|-----------|-----------|--|--|
| Configuration     Polt     System | Tx Bytes Tx Frames                | Rx Bytes      | Rx Frames | Tx Errors |  |  |
| Ports                             | 0                                 | 0             | 0         | 0 0       |  |  |
| VLANs 5                           | 0                                 | 0             | 0         | 0         |  |  |
| Aggregation 7                     | 0<br>0                            | 0             | 0         | 0         |  |  |
| IGMP Snooping 9<br>Nirroring 10   | 0 0<br>284035 457                 | 0<br>12195267 | 371       | 0         |  |  |
| LDP                               | 0                                 | 0             | 0         | 0         |  |  |
| Quality of Service                |                                   |               |           |           |  |  |
| Power over Ethernet               |                                   |               |           |           |  |  |
| Monitoring                        |                                   |               |           |           |  |  |
| atistics Overview                 |                                   |               |           |           |  |  |
| led Statistics                    |                                   |               |           |           |  |  |
| Status                            |                                   |               |           |           |  |  |
| able                              |                                   |               |           |           |  |  |
|                                   |                                   |               |           |           |  |  |
| nance                             |                                   |               |           |           |  |  |
|                                   |                                   |               |           |           |  |  |
|                                   |                                   |               |           |           |  |  |
|                                   |                                   |               |           |           |  |  |

### Statistics, overview.

| Letter, number | Explanation          |
|----------------|----------------------|
| J              | Statistics, overview |
| J.1            | Traffic per port.    |

# 6.4.2. STATISTICS, DETAILED

| <image/>                                                                                                    | ← C ▲ Ej saker   192.168 | 2.1                                                   |                        |                                                                                                    |                                  |
|----------------------------------------------------------------------------------------------------|--------------------------|-------------------------------------------------------|------------------------|----------------------------------------------------------------------------------------------------|----------------------------------|
| Cardination       Data       Data       Data       Data       Data       Data       Data         Image: Cardination of the stress of the stress of t                                                                                                    | 🐼 millete                |                                                       |                        |                                                                                                    |                                  |
|                                                                                                    |                          |                                                       |                        | Statistics for Port 1                                                                                                    |                                  |
| <ul> <li>oracination of the second of the second of the se</li></ul> | Configuration            |                                                       | Clear Retresh Po       | 1         Pert.2         Pert.3         Pert.4         Pert.5         Pert.6           1.9         Port.10         Port.11         Port.12         Port.13         Port.14         § | Port Z Port 8<br>Port 15 Port 16 |
| • Nath • Nath • N                                                                                                    | System                   | x Packets                                             | Receive Total          | 0 Tx Packata                                                                                                    | Transmit Total                   |
| • Ara • Aras   • Aras • Aras   • Aras <td< td=""><td>Ports</td><td>x Octets<br/>x High Priority Packets</td><td></td><td>0 Tx Octets<br/>- Tx High Priority Packets</td><td></td></td<>                                                                                                    | Ports                    | x Octets<br>x High Priority Packets                   |                        | 0 Tx Octets<br>- Tx High Priority Packets                                                                                                    |                                  |
| 0 Appende De lange appende   0 Appende De lange appende   0 Ause appende Alexan appende   0 Ause appende De lange appende   0 Ause appende De lange a                                                                                                    | VLANs                    | x Low Priority Packets<br>x Broadcast                 |                        | Tx Low Priority Packets<br>0 [7x Broadcast                                                                                                    |                                  |
| O Rendag       O Rendag       O Rendag <td< td=""><td>Aggregation</td><td>x Muticast<br/>x Broad- and Muticast</td><td></td><td>0 7x Multicast<br/>TX Broad- and Multicast<br/>0 7x Inset Beautists</td><td></td></td<>                                                                                                    | Aggregation              | x Muticast<br>x Broad- and Muticast                   |                        | 0 7x Multicast<br>TX Broad- and Multicast<br>0 7x Inset Beautists                                                                                                    |                                  |
| Image: Constraint of the state of the state of                      | IGMP Snooping            | X Entr Packets                                        | Receive Size Counters  | G IX Entry Packets                                                                                                    | Transmit Size Counters           |
| Output         Output         Output         Output         Output           0 adard darka         0 adard darka         0 adard darka         0 adard darka           0 adard darka         0 adard darka         0 adard darka         0 adard darka           0 adard darka         0 adard darka         0 adard darka         0 adard darka           0 adard darka         0 adard darka         0 adard darka         0 adard darka           0 adard darka         0 adard darka         0 adard darka         0 adard darka           0 adard darka         0 adard darka         0 adard darka         0 adard darka           0 adard darka         0 adard darka         0 adard darka         0 adard darka           0 adard darka         0 adard darka         0 adard darka         0 adard darka           0 adard darka         0 adard darka         0 adard darka         0 adard darka           0 adard darka         0 adard darka         0 adard darka         0 adard darka           0 adard darka         0 adard darka         0 adard darka         0 adard darka           0 adard darka         0 adard darka         0 adard darka         0 adard darka           0 adard darka         0 adard darka         0 adard darka         0 adard darka           0 adard darka                                                                                                    | Mirroring R              | x 64 Bytes<br>x 65-127 Bytes                          |                        | 0 (7x.04 Bytes<br>0 (7x.05-127 Bytes                                                                                                    |                                  |
| O Forrer orteriore       Image: Image:                                                    | Continue of Security     | x 128-200 Bytes<br>x 200-511 Bytes<br>= 843 4023 Data |                        | 0 (7x 120-00 types<br>0 (7x 206-01 types<br>0 (7x 206-01 types                                                                                                    |                                  |
| Work turker       Include turker       Include turker       Include turker       Include turker         Include turker       Include turker       Include turker       Include turker         Include turker       Include turker       Include turker       Include turker         Include turker       Include turker       Include turker       Include turker         Include turker       Include turker       Include turker       Include turker         Include turker       Include turker       Include turker       Include turker         Include turker       Include turker       Include turker       Include turker         Include turker       Include turker       Include turker       Include turker         Include turker       Include turker       Include turker       Include turker         Include turker       Include turker       Include turker       Include turker         Include turker       Include turker       Include turker       Include turker         Include turker       Include turker       Include turker       Include turker         Include turker       Include turker       Include turker       Include turker         Include turker       Include turker       Include turker       Include turker         Include turker       Include turk                                                                                                    | Quality of Service       | x 512-1023 Bytes<br>x 1024- Bytes                     |                        | 0 1x 512-1022 syses<br>0 17x 1024-Bytes                                                                                                    |                                  |
| Normality         Normality         Normality <t< td=""><td>Monitoring</td><td>x CRC/Algment</td><td>Receive Error Counters</td><td>0 Tx Collisions</td><td></td></t<>                                                                                                    | Monitoring               | x CRC/Algment                                         | Receive Error Counters | 0 Tx Collisions                                                                                                    |                                  |
| • Markat       • • • • • • • • • • • • • • • • • • •                                                                                                    | monitoring               | x Oversize                                            |                        | 0 Tx Overfow                                                                                                    |                                  |
| I construit     I construit       I construit     I construit       I construit <td>Statistics Overview</td> <td>x Fragmens</td> <td></td> <td>0</td> <td></td>                                                                                                    | Statistics Overview      | x Fragmens                                            |                        | 0                                                                                                    |                                  |
| <ul> <li>We Mustak</li> <li>Li UP Mustak</li> <li>Li UP Takak</li> <li>Proj</li> <li>Mininenance</li> </ul>                                                                                                    | Detailed Statistics      | x Dropa                                               |                        | 0                                                                                                    | [                                |
| <ul> <li>C De Sanatas</li> <li>C De Sanatas</li> <li>Pega</li> <li>Maintonance</li> </ul>                                                                                                    | IGMP Status              |                                                       |                        |                                                                                                    |                                  |
| <ul> <li>Preg</li> <li>Preg</li> <li>Maintenance</li> </ul>                                                                                                    | LLDP Statistics          |                                                       |                        |                                                                                                    |                                  |
|                                                                                                    | LLDP Table               |                                                       |                        |                                                                                                    |                                  |
| Mintenance                                                                                                    | 🔊 Ping                   |                                                       |                        |                                                                                                    |                                  |
|                                                                                                    | C Maintenance            |                                                       |                        |                                                                                                    |                                  |
|                                                                                                    | Maintenance              |                                                       |                        |                                                                                                    |                                  |
|                                                                                                    |                          |                                                       |                        |                                                                                                    |                                  |
|                                                                                                    |                          |                                                       |                        |                                                                                                    |                                  |
|                                                                                                    |                          |                                                       |                        |                                                                                                    |                                  |
|                                                                                                    |                          |                                                       |                        |                                                                                                    |                                  |
|                                                                                                    |                          |                                                       |                        |                                                                                                    |                                  |
|                                                                                                    |                          |                                                       |                        |                                                                                                    |                                  |
|                                                                                                    |                          |                                                       |                        |                                                                                                    |                                  |
|                                                                                                    |                          |                                                       |                        |                                                                                                    |                                  |
|                                                                                                    |                          |                                                       |                        |                                                                                                    |                                  |
|                                                                                                    |                          |                                                       |                        |                                                                                                    |                                  |
|                                                                                                    |                          |                                                       |                        |                                                                                                    |                                  |
|                                                                                                    |                          |                                                       |                        |                                                                                                    |                                  |
|                                                                                                    |                          |                                                       |                        |                                                                                                    |                                  |
|                                                                                                    |                          |                                                       |                        |                                                                                                    |                                  |
|                                                                                                    |                          |                                                       |                        |                                                                                                    |                                  |
|                                                                                                    |                          |                                                       |                        |                                                                                                    |                                  |
|                                                                                                    |                          |                                                       |                        |                                                                                                    |                                  |
|                                                                                                    |                          |                                                       |                        |                                                                                                    |                                  |
|                                                                                                    |                          |                                                       |                        |                                                                                                    |                                  |
|                                                                                                    |                          |                                                       |                        |                                                                                                    |                                  |
|                                                                                                    |                          |                                                       |                        |                                                                                                    |                                  |
|                                                                                                    |                          |                                                       |                        |                                                                                                    |                                  |
|                                                                                                    |                          |                                                       |                        |                                                                                                    |                                  |
|                                                                                                    |                          |                                                       |                        |                                                                                                    |                                  |
|                                                                                                    |                          |                                                       |                        |                                                                                                    |                                  |
|                                                                                                    |                          |                                                       |                        |                                                                                                    |                                  |
|                                                                                                    |                          |                                                       |                        |                                                                                                    |                                  |
|                                                                                                    |                          |                                                       |                        |                                                                                                    |                                  |
|                                                                                                    |                          |                                                       |                        |                                                                                                    |                                  |
|                                                                                                    |                          |                                                       |                        |                                                                                                    |                                  |
|                                                                                                    |                          |                                                       |                        |                                                                                                    |                                  |
|                                                                                                    |                          |                                                       |                        |                                                                                                    |                                  |
|                                                                                                    |                          |                                                       |                        |                                                                                                    |                                  |
|                                                                                                    |                          |                                                       |                        |                                                                                                    |                                  |

## Statistics, detailed.

| Letter, number | Explanation                                    |
|----------------|------------------------------------------------|
| К              | Detailed statistics                            |
| K.1            | Select the port for which you want statistics. |

### 6.4.3. IGMP STATUS

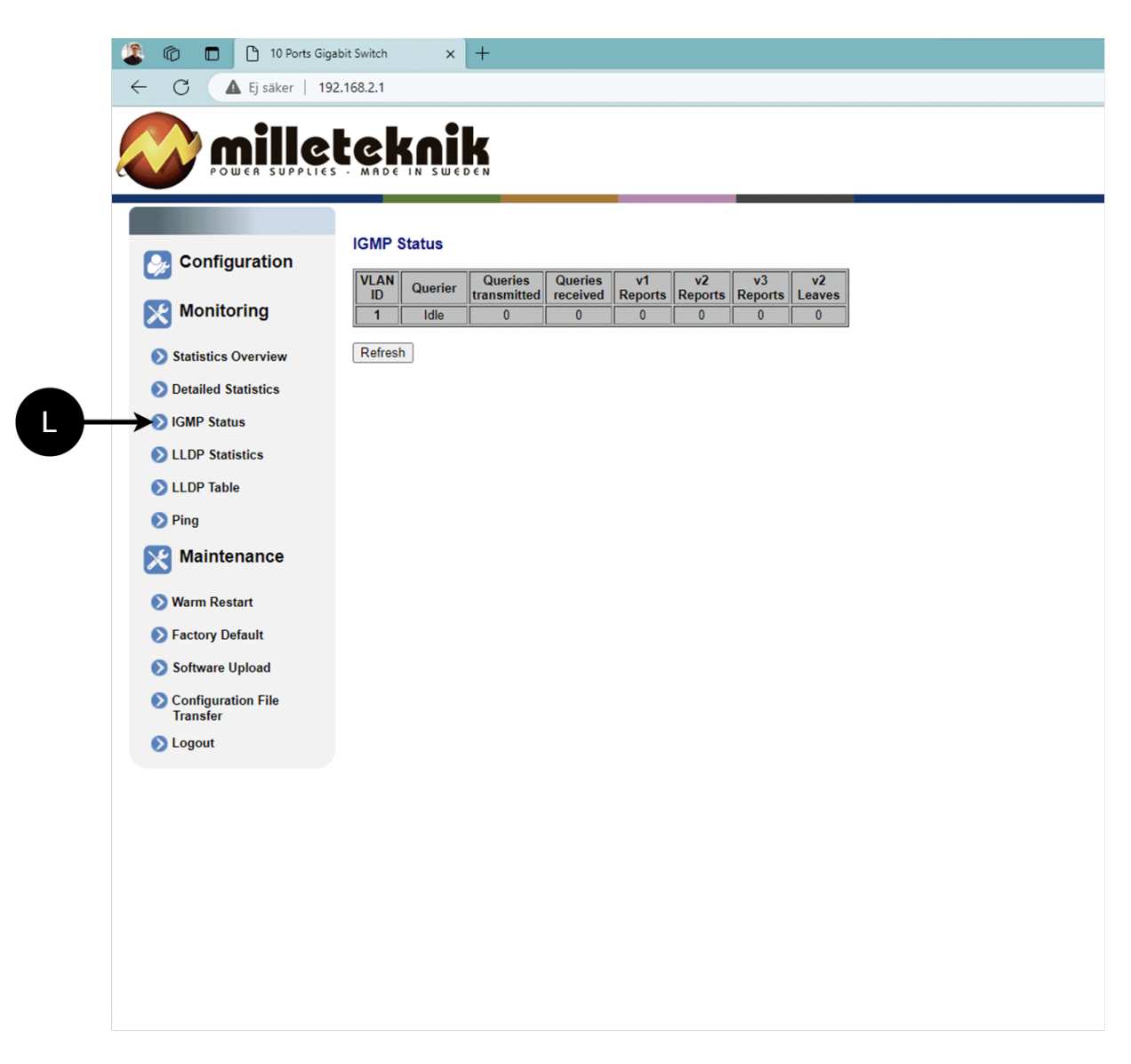

L: Status of IGMP

## 6.4.4. LLDP STATISTICS

| Configuration                                                                                                    |      | P Statis | tics   |        |        | TIM       |              | 0 714     | []      |
|----------------------------------------------------------------------------------------------------|------|----------|--------|--------|--------|-----------|--------------|-----------|---------|
| Sustam                                                                                                    | Port | Frames   | Frames | Frames | Frames | discarded | unrecognized | discarded | Ageouts |
| 🕑 System                                                                                                    | 1    | 0        | 0      | 0      | 0      | 0         | 0            | 0         | 0       |
| Ports                                                                                                    | 2    | 0        | 0      |        | 0      |           | 0            | 0         | 0       |
| > VLANs                                                                                                    | 4    | 0        | 0      | 0      | 0      | 0         | 0            | 0         | 0       |
| Aggregation                                                                                                    | 5    | 0        | 0      | 0      | 0      | 0         | 0            | 0         | 0       |
| Aggregation                                                                                                    | 6    | 0        | 0      | 0      | 0      | 0         | 0            | 0         | 0       |
| IGMP Snooping                                                                                                    | 7    | 0        | 0      |        | 0      |           | 0            | 0         | 0       |
| > Mirroring                                                                                                    | 9    | 0        | 0      | 0      | 0      | 0         | 0            | 0         | 0       |
|                                                                                                    | 10   | 0        | 0      | 0      | 0      | 0         | 0            | 0         | 0       |
|                                                                                                    | 11   | 4983     | 0      | 0      | 0      | 0         | 0            | 0         | 0       |
| Quality of Service                                                                                                | 12   | 0        | 0      | 0      | 0      | 0         | 0            | 0         | 0       |
| Monitoring  Statistics Overview  Detailed Statistics  IGMP Status  LLDP Statistics  LLDP Table  Ping  Maintenance |      |          |        |        |        |           |              |           |         |

M: LLDP statistics

## 6.4.5. LLDP TABLE

|   | <ul> <li>In Ports Gigal</li> <li>In Ports Gigal</li> <li>In Ports Gigal</li> <li>In Ports Gigal</li> <li>In Ports Gigal</li> <li>In Ports Gigal</li> <li>In Ports Gigal</li> </ul> | oit Switch × +       |                |             |                  | 2 A <sup>N</sup>    | ☆ 3 □ 00        | -<br>64 %2 |
|---|----------------------------------------------------------------------------------------------------|----------------------|----------------|-------------|------------------|---------------------|-----------------|------------|
|   |                                                                                                    |                      |                |             |                  |                     |                 |            |
|   | Configuration                                                                                                    | LLDP Neighbour Table | Remote Port ID | System Name | Port description | System Capabilities | Management Addi | ress       |
|   | Monitoring                                                                                                    | Refresh              |                | No e        | entries in table |                     |                 |            |
|   | Statistics Overview                                                                                                    |                      |                |             |                  |                     |                 |            |
|   | Detailed Statistics                                                                                                    |                      |                |             |                  |                     |                 |            |
|   | LLDP Statistics                                                                                                    |                      |                |             |                  |                     |                 |            |
| N | LLDP Table                                                                                                    |                      |                |             |                  |                     |                 |            |
|   | Ping                                                                                                    |                      |                |             |                  |                     |                 |            |
|   | X Maintenance                                                                                                    |                      |                |             |                  |                     |                 |            |
|   | 🔊 Warm Restart                                                                                                    |                      |                |             |                  |                     |                 |            |
|   | Factory Default                                                                                                    |                      |                |             |                  |                     |                 |            |
|   | Software Upload                                                                                                    |                      |                |             |                  |                     |                 |            |
|   | Configuration File<br>Transfer                                                                                                    |                      |                |             |                  |                     |                 |            |
|   | 🔊 Logout                                                                                                    |                      |                |             |                  |                     |                 |            |
|   |                                                                                                    |                      |                |             |                  |                     |                 |            |
|   |                                                                                                    |                      |                |             |                  |                     |                 |            |
|   |                                                                                                    |                      |                |             |                  |                     |                 |            |
|   |                                                                                                    |                      |                |             |                  |                     |                 |            |

N: LLDP overview.

#### 6.4.6. PING

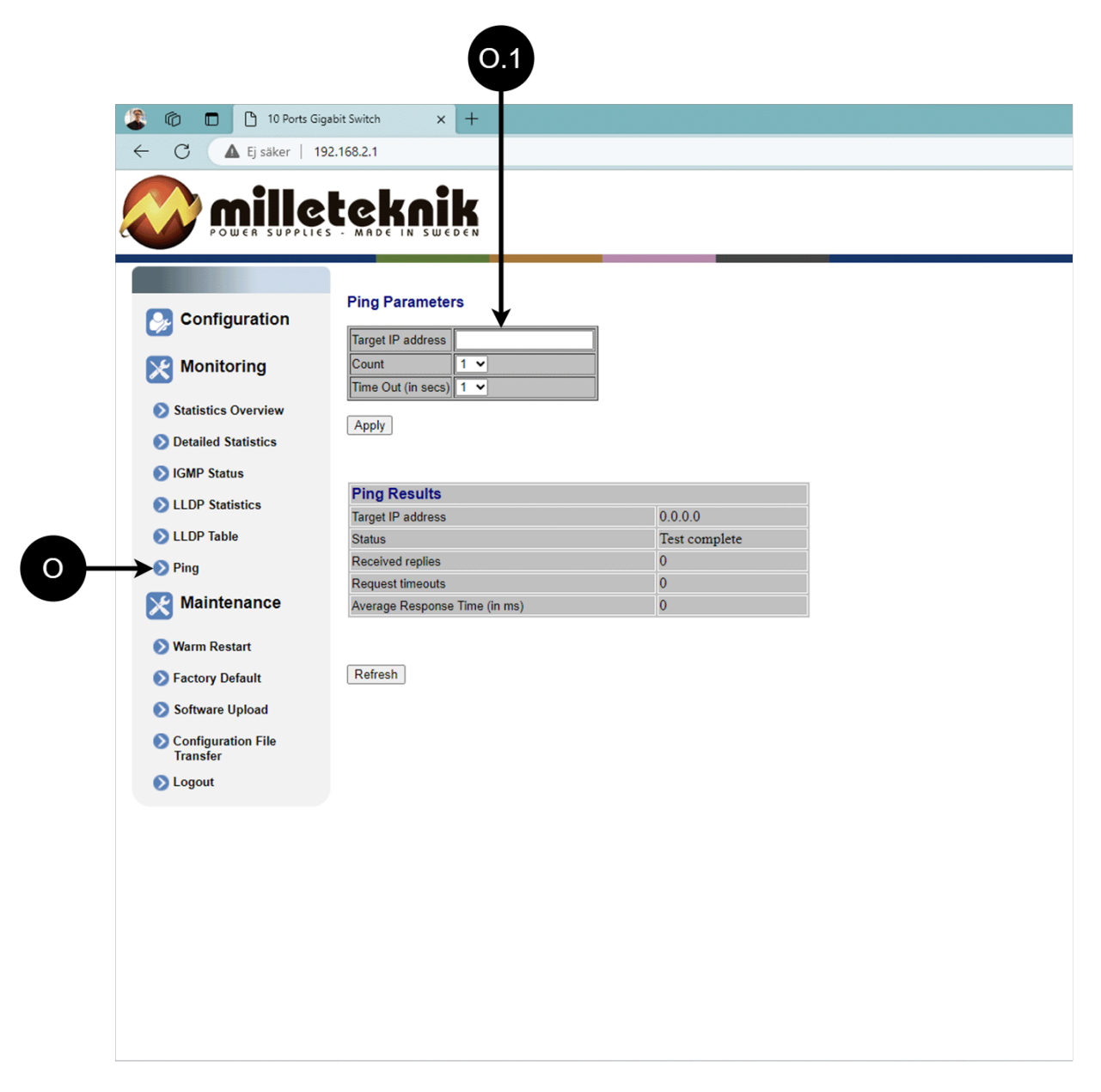

#### Ping.

| Letter, number | Explanation                                             |
|----------------|---------------------------------------------------------|
| 0              | Ping                                                    |
| [sv] O.1       | Input address to test the connection and response time. |

#### 6.5. Maintenance

### 6.5.1. REBOOT

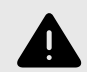

### WARNING

Restart is done by PoE switch, battery backup is not restarted. Upon reboot, connected devices will lose connection. Alarm can be set to battery backup, but it disappears when the PoE switch is back on.

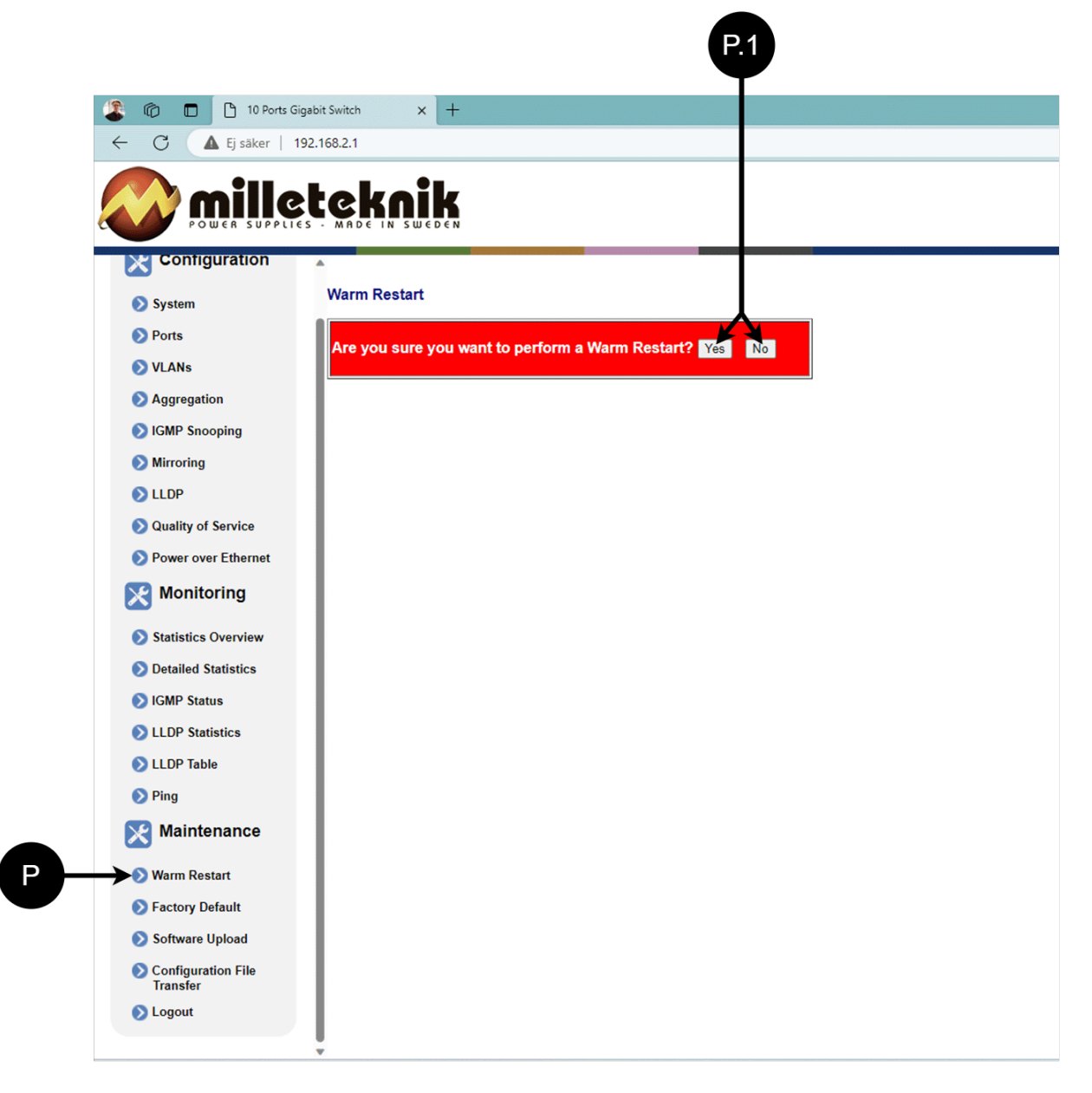

#### Restarting the PoE switch.

| Letter, number | Explanation                        |
|----------------|------------------------------------|
| Р              | Rebooting the PoE switch.          |
| P.1            | Select "Yes" to reboot the switch. |

### 6.5.2. FACTORY RESET

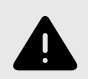

# WARNING

Factory reset is done by PoE switch. Battery backup is not restored. On reset, connected devices will lose connection. Alarm can be set to battery backup, but it disappears when the PoE switch is back on.

Factory reset of the switch can <u>only</u> be done from the software's (this) interface.

Recommendation: Keep IP address 192.168.2.1 and note password.

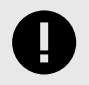

# **IMPORTANT**

During a factory reset, all settings, including IP settings, are lost. Save configuration before factory reset. See Upload new software [25]

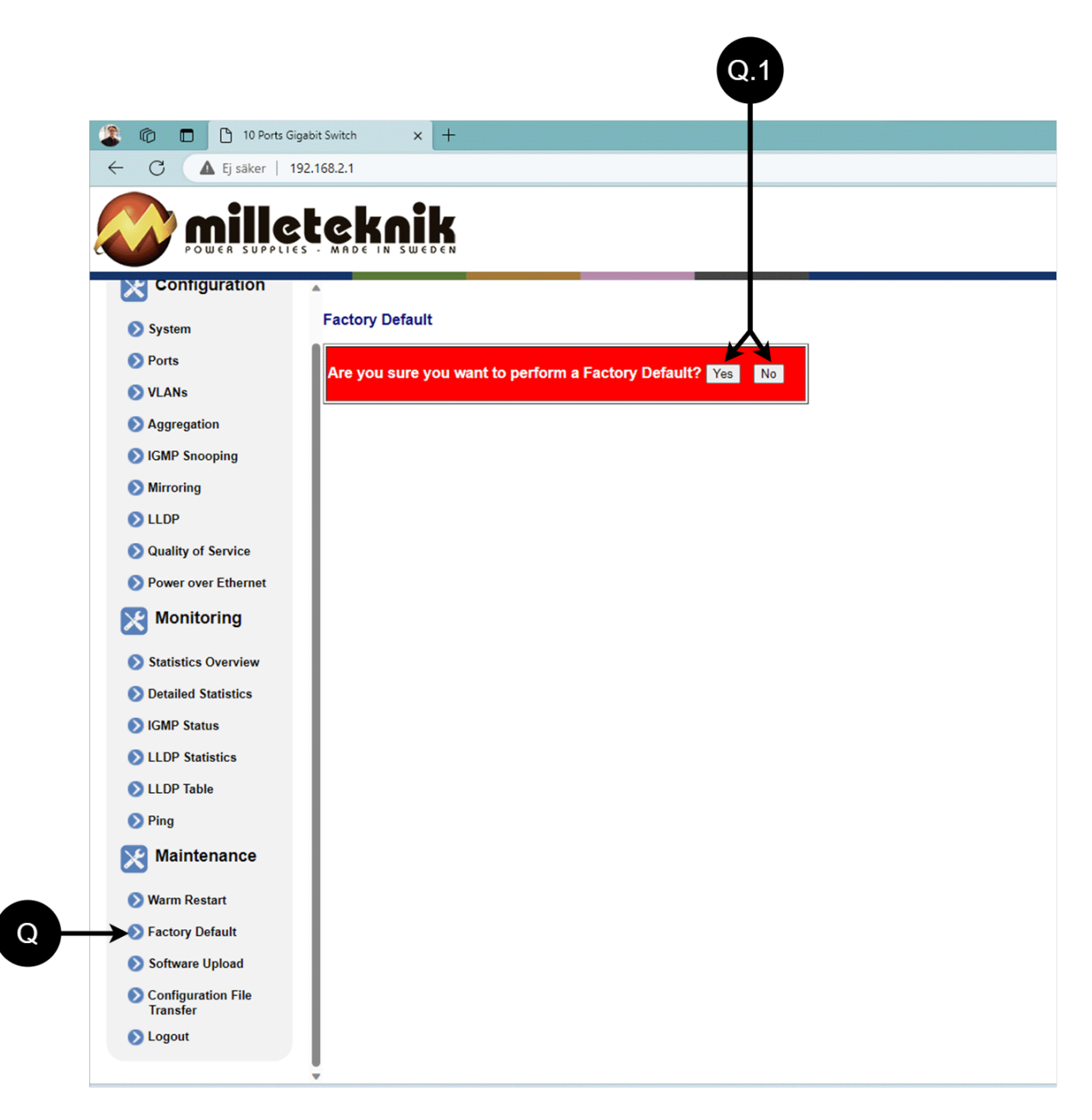

#### PoE switch factory reset.

| Letter, number | Explanation                                   |
|----------------|-----------------------------------------------|
| Q              | Factory reset the PoE switch.                 |
| Q.1            | Select "Yes" to factory reset the PoE switch. |

#### 6.5.3. UPLOAD NEW SOFTWARE

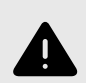

# WARNING

Only use software you received from Milleteknik's support. Milleteknik assumes no responsibility for software or consequences such as damage to the device or peripheral equipment or other damage that may arise from uploading unapproved software.

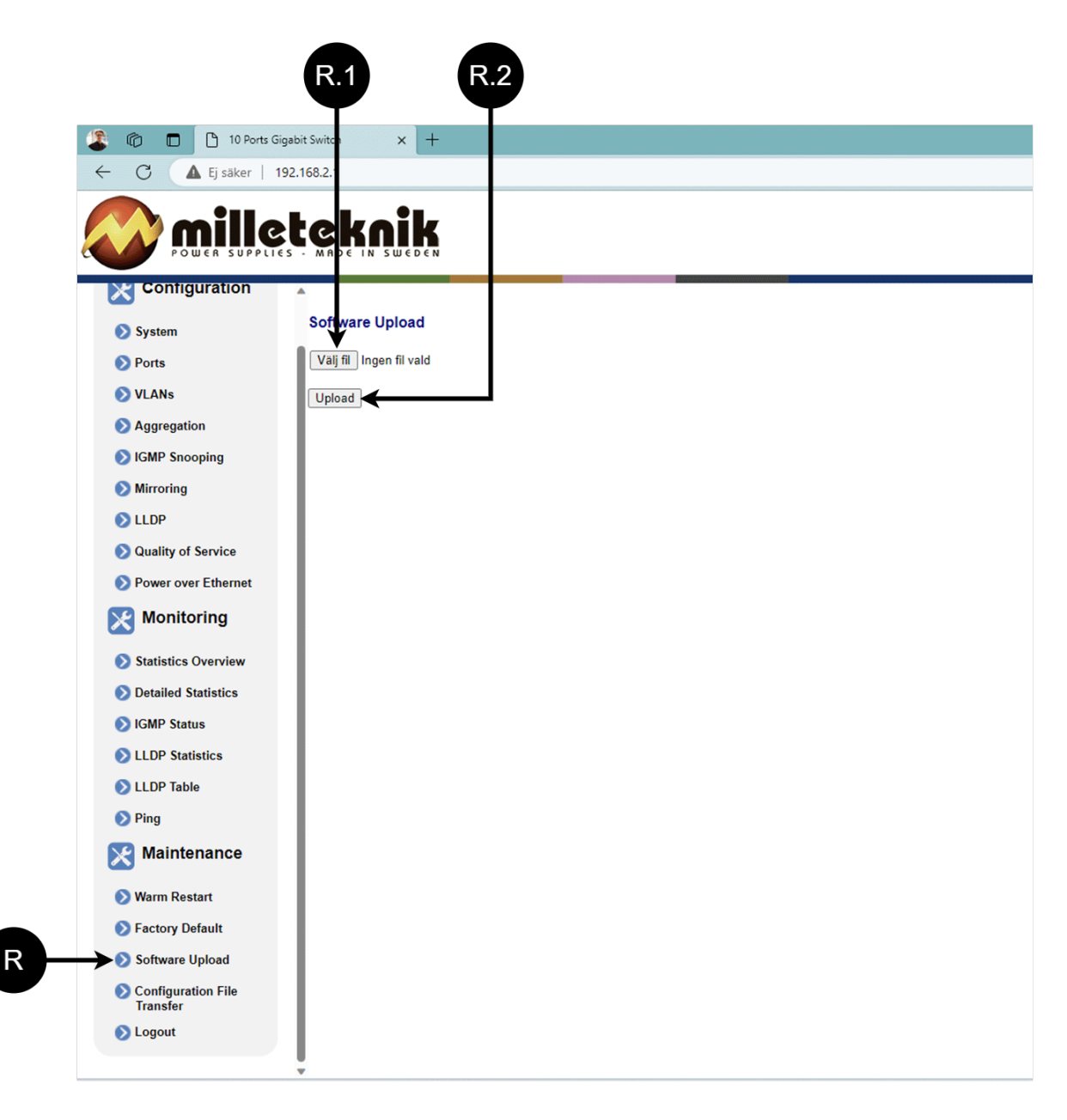

#### Upload new software.

| Letter, number | Explanation                                                         |
|----------------|---------------------------------------------------------------------|
| R              | Upload new software to the Switch.                                  |
| R.1            | Navigate to the location on your computer where you saved the file. |
| R.2            | Click "Upload" to upload the software.                              |

### 6.5.4. LOAD AND SAVE CONFIGURATION FILE

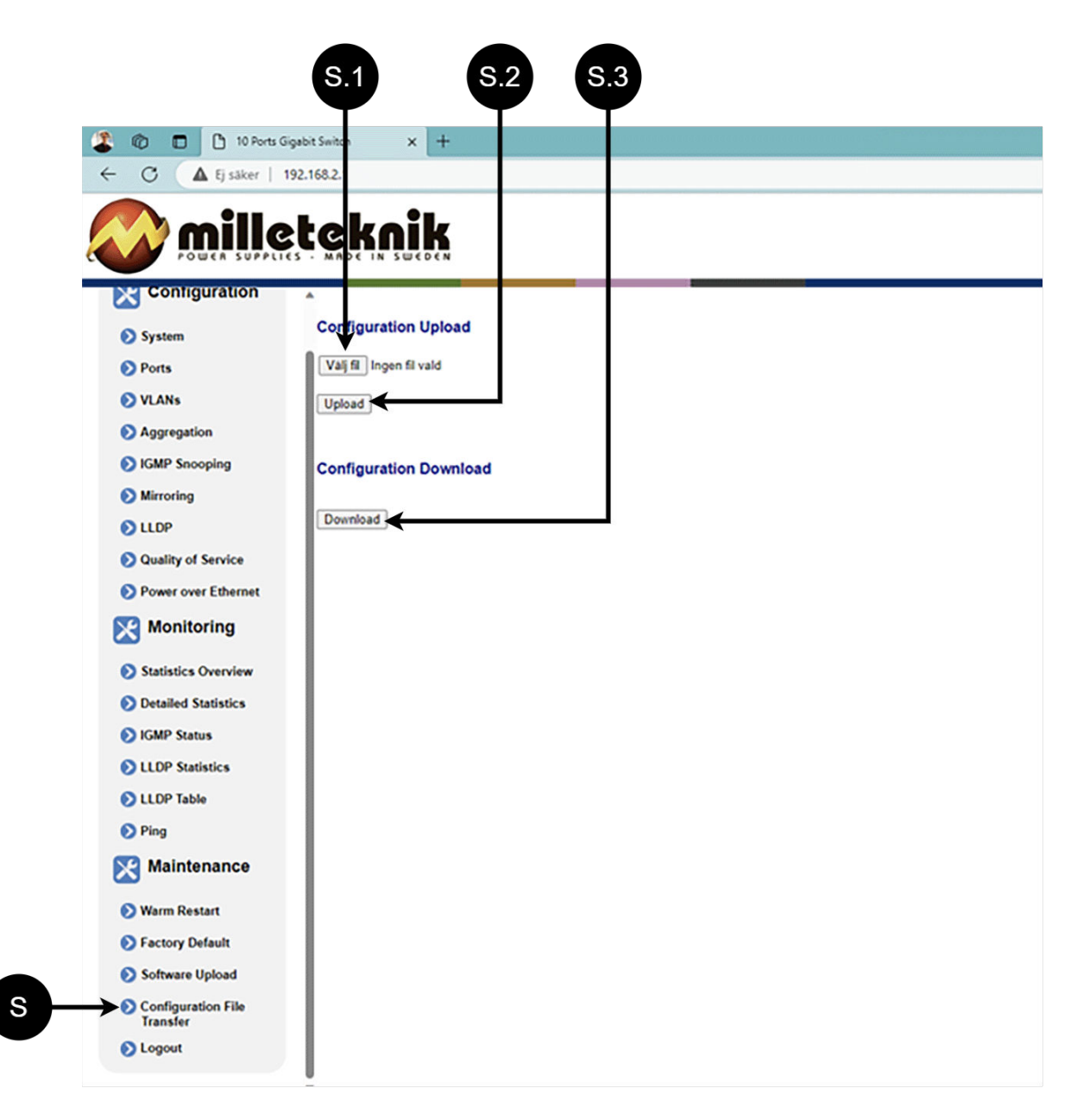

#### Load and save configuration file.

| Letter, number | Explanation                                            |
|----------------|--------------------------------------------------------|
| S              | Upload or download the switch's configuration.         |
| S.1            | Select new configuration file.                         |
| S.2            | Upload new configuration file.                         |
| S.3            | Download configuration file to computer <sup>a</sup> . |

<sup>a</sup>.Newer Windows computers do not allow \*.cfg files to be downloaded without additional approval in the browser when downloading. Antivirus programs may delete the file during download.

#### 6.5.5. SIGN OUT

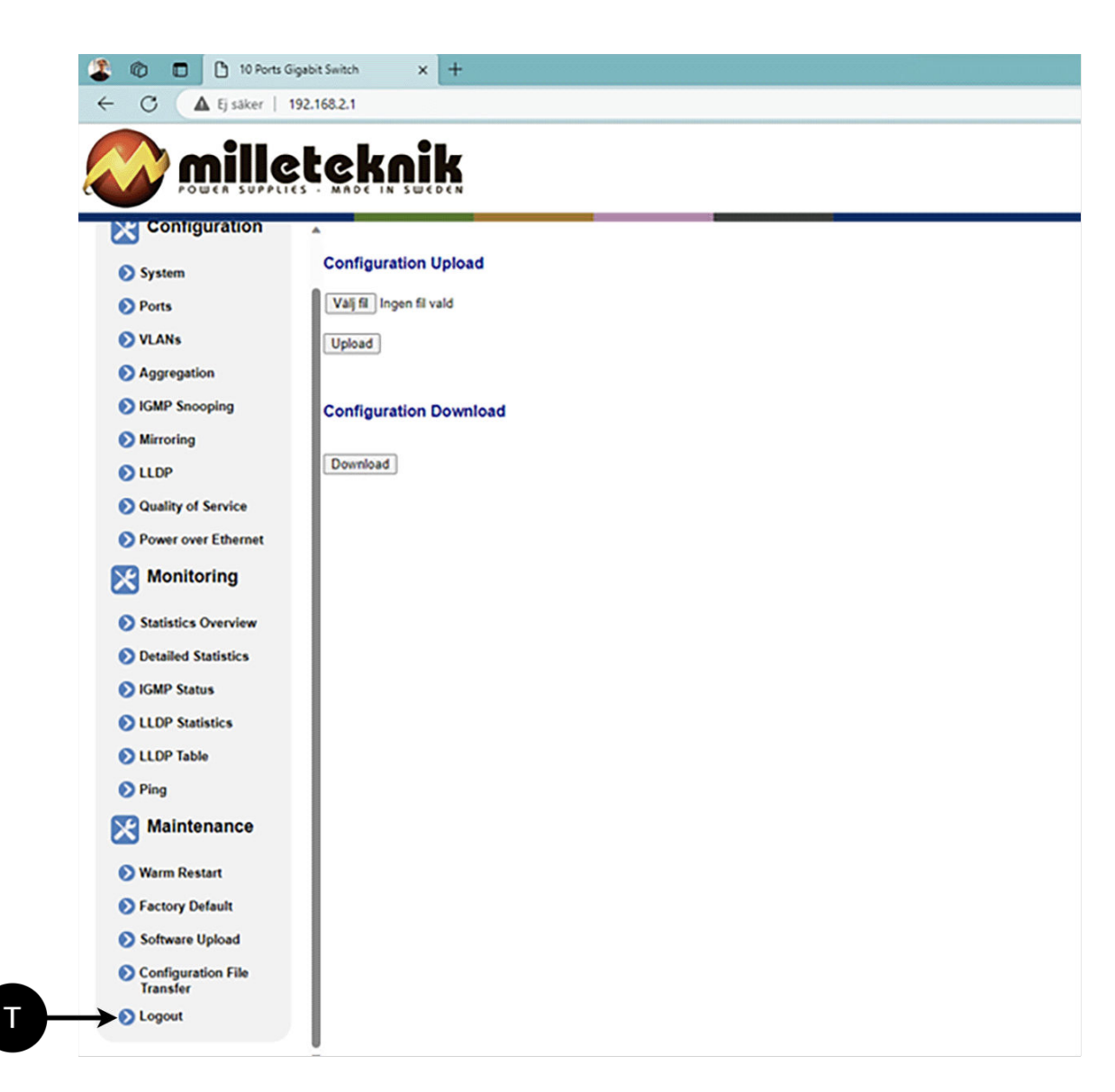

T: Log out of the switch. This does not affect the operation of the switch.

#### 6.6. About this information

All information is published subject to possible errors. Information is updated without prior notice.

Publication date 2025-03-18

# 7. COMPATIBLE PRODUCTS

The product is compatible with all Milleteknik battery backups that supply 24V DC out.

# 8. PRODUCT SHEET - POWER SUPPLY / BATTERY BACKUP

#### 8.1. Product sheet - power supply from Milleteknik

### 8.1.1. PRODUCT IMAGE

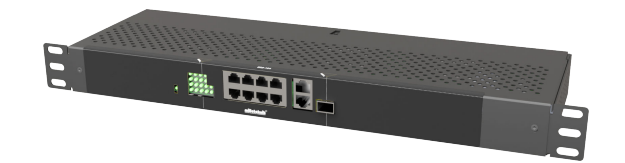

### 8.1.2. NAME, ARTICLE NUMBER AND E-NUMBER

#### Name, article number and email number

| Name                      | Item number      | E-number (sv) |
|---------------------------|------------------|---------------|
| PoE switch 8p managed 1HE | 1U02PM002408OP01 | 51 731 52     |

#### 8.1.3. DESIGNATION

Eight-port Managed PoE switch in enclosure for 19" rack.

#### 8.1.4. AREA OF USE

PoE switch 8p managed 1HE provides full control over power supply (via PoE ports) and data transmission to up to eight devices, with a power of 30.8 W per port. Easily mounted in a 19" rack, it also has two LAN ports for extra connections. The built-in management features provide seamless monitoring and configuration via computer

### 8.1.5. COMMON USES

- Power and data to security cameras.
- · Connection of access points and IP telephones.
- Network management in security installations.

## 8.1.6. TECHNICAL DESCRIPTION

PoE switch for up to AT standard. Delivers 30.8W per PoE port. No 24 V load outputs are available on this unit

### 8.1.7. VOLTAGE, CURRENT AND POWER

Voltage in:

Voltage out:

Max power per port: 30.8 W.

### 8.1.8. OUTPUTS

Eight PoE ports and two LAN ports.

#### 8.1.9. ALARM

Alarm functions are missing.

#### 8.1.10. ENCLOSURE

#### Sheet metal box for mounting in a 19" rack stand. Powder coated black.

Dimensions, with and without packaging.

| Dimensions, height x width x depth. <sup>a.</sup> | Dimensions with packaging. |  |
|---------------------------------------------------|----------------------------|--|
| 44 x 244 x 280 mm                                 | 110 x 490 x 340 mm         |  |

<sup>a</sup>. Dimensions of product and packaging may differ, this is because the product may lie differently in the packaging.

Height units, fan and IP class.

| HE | Built-in fan | IP class |
|----|--------------|----------|
| 1  | Yes          | IP20     |

#### 8.1.11. WEIGHT

#### Weight.

| Name                      | Net weight | Weight incl. packaging |
|---------------------------|------------|------------------------|
| PoE switch 8p managed 1HE | 2.0 kg     | 2.3 kg                 |

### 8.1.12. INSTALLATION REQUIREMENTS

The device is intended for fixed installation. The unit must be installed indoors, environmental class 1, ambient temperature: +5°C to +40°C.

#### 8.1.13. REQUIREMENTS THAT THE PRODUCT MEETS

#### The product meets the following requirements.

| EMC:         | EMC Directive 2014 / 30EU                                                                                        |
|--------------|----------------------------------------------------------------------------------------------------|
| Electricity: | Low voltage directive: 2014/35 / EU                                                                              |
| CE:          | CE directive according to: 765/2008                                                                              |
| Environment  | REACH Regulation: Directive 1907/2006, WEEE Regulation: Directive 20021961E, RoHS Regulation: Directive 2015/863 |

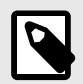

# NOTE

The product is part of electrical systems, is subject to the relevant electrical and safety directives and is not a machine according to the Machinery Directive (2006/42/EC).

CE

X

#### 8.1.14. GUARANTEE

The product has a two-year warranty for manufacturing defects.

### 8.1.15. MANUFACTURING, LIFESPAN, ENVIRONMENTAL IMPACT AND RECYCLING

Manufactured by Milleteknik in Partille, Sweden.

The product is designed for a long service life, which reduces the environmental impact. End-of-life products are handed over to the nearest recycling centre.

### 8.1.16. ABOUT THIS INFORMATION

All information is published subject to possible errors. Information is updated without prior notice.

Publication date 2025-03-18

# 9. ADDRESS AND CONTACT DETAILS

Milleteknik AB Ögärdesvägen 8 B S-433 30 Partille Sweden +46 31 340 02 30 info@milleteknik.se www.milleteknik.com

This instruction item number: